# KOMB(含む広帯域バンド幅合成処理対応版) および

ユーティリティソフトウェアの使用法

近藤哲朗 情報通信研究機構

2016年5月9日

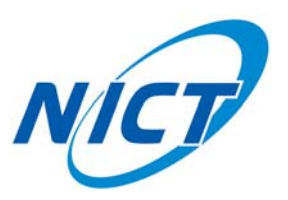

# 目 次

| KO  | MB およびユティリティ群のインストール                                                                                                    | 1                                                                                                    |
|-----|----------------------------------------------------------------------------------------------------|----------------------------------------------------------------------------------------------------|
| 1.1 | ソフトウェアの特徴                                                                                                    | 1                                                                                                    |
| 1.2 | インストール法                                                                                                    | 1                                                                                                    |
| 石垣  |                                                                                                    | •                                                                                                    |
| 合性  |                                                                                                    | 2                                                                                                    |
| 2.1 |                                                                                                    | 2                                                                                                    |
| 2.2 | モーダー糸ユーティリティの使い方                                                                                                    | 2                                                                                                    |
|     | 2.2.1 corlp                                                                                                    | 2                                                                                                    |
|     | 2.2.2 corpc                                                                                                    | 3                                                                                                    |
|     | 2.2.3 krmon                                                                                                    | 4                                                                                                    |
|     | 2.2.4 pcal_mon                                                                                                    | 6                                                                                                    |
|     | $2.2.5  \text{komon\_lpc} \dots \dots \dots \dots \dots \dots \dots \dots \dots \dots \dots \dots \dots \dots \dots \dots \dots \dots \dots$                                                                                                  | 9                                                                                                    |
|     | 2.2.6 komon                                                                                                    | 10                                                                                                    |
|     | 2.2.7 komb_check                                                                                                    | 12                                                                                                    |
|     | 2.2.8 vppread                                                                                                    | 17                                                                                                    |
|     | 2.2.9 wpcal_mon                                                                                                    | 17                                                                                                    |
| 2.3 | 実処理系ユーティリティの使い方                                                                                                    | 19                                                                                                    |
|     | 2.3.1 cout2ksp                                                                                                    | 19                                                                                                    |
|     | 2.3.2 cortx                                                                                                    | 20                                                                                                    |
|     | 2.3.3 runcout2ksp                                                                                                    | 23                                                                                                    |
|     | 2.3.4 runkombc                                                                                                    | 24                                                                                                    |
|     | 2.3.5 komb_cal_make                                                                                                    | 28                                                                                                    |
| 2.4 | GICO サーチ出力変換系ユーティリティの使い方                                                                                                    | 30                                                                                                    |
|     | 2.4.1 gico2komb                                                                                                    | 30                                                                                                    |
|     | 2.4.2 rungico2komb                                                                                                    | 30                                                                                                    |
| 2.5 | LP イメージモニター出力の説明 (komon_lpc)                                                                                                    | 32                                                                                                    |
| 2.6 | KOMB 品質コード (QF)                                                                                                    | 36                                                                                                    |
|     | 2.6.1 KOMB 処理でエラーがあった場合の品質コード                                                                                                    | 36                                                                                                    |
|     | 2.6.2 KOMB 処理でエラーがない場合の品質コード                                                                                                    | 36                                                                                                    |
| 2.7 | 拡張 BWS 処理時および広帯域 BWS 処理時のLPイメージモニター出力の説明                                                                                                    | 38                                                                                                    |
|     | 2.7.1 バンドを別々に処理した場合                                                                                                    | 38                                                                                                    |
|     | 272 広帯域バンド幅合成処理を行なった場合                                                                                                    | 39                                                                                                    |
|     |                                                                                                    | 00                                                                                                    |
| バン  | ・ド幅合成ソフトウェアKOMB(拡張版)の説明(komb)                                                                                                    | 41                                                                                                    |
| 3.1 | KOMB の走らせ方                                                                                                    | 41                                                                                                    |
|     | 3.1.1 "runkombc" ユーティリティを使って走らせる方法                                                                                                    | 41                                                                                                    |
|     | 3.1.2 単体で komb を走らせる方法                                                                                                    | 41                                                                                                    |
| 3.2 | KOMB処理特殊テクニック...................................                                                                                                    | 46                                                                                                    |
| 3.3 | マニュアルPCALファイルの記述の仕方                                                                                                    | 49                                                                                                    |
|     | 3.3.1 通常処理モード用 PCAL ファイル                                                                                                    | 49                                                                                                    |
|     | 3.3.2 拡張バンド幅合成処理モード用 PCAL ファイル                                                                                                    | 49                                                                                                    |
|     | 3.3.3 広帯域バンド幅合成処理モード用位相校正および遅延校正ファイル                                                                                                    | 50                                                                                                    |
| 3.4 | KOMB 処理で使用する作業データベース                                                                                                    | 52                                                                                                    |
| 3.5 | $PP = \oplus O X^{\prime} / P = D = D = D = D = D = D = D = D = D =$                                                                                                    | 53                                                                                                    |
|     | <ul> <li>KO</li> <li>1.1</li> <li>1.2</li> <li>名積</li> <li>2.1</li> <li>2.2</li> <li>2.3</li> <li>2.4</li> <li>2.5</li> <li>2.6</li> <li>2.7</li> <li><i>J</i>(2)</li> <li>3.1</li> <li>3.2</li> <li>3.3</li> <li>3.4</li> <li>3.5</li> </ul> | KOMB あよびユティリティ群のインストール         1.1 ソフトウェアの特徴         1.2 インストール法         各種ユーティリティソフトウェア         2.1 ユーティリティソフトウェア         2.2 モニター系ユーティリティの使い方         2.2.1 corlp         2.2.2 corpc         2.2.3 krmon         2.2.4 peal_mon         2.2.5 kmmon.pc         2.2.6 komon         2.2.7 komb_check         2.2.8 vpprod         2.2.9 wpcal_mon         2.2.8 vpprod         2.2.9 upcal_mon         2.3 spat_memous         2.3 spat_mon         2.3 spat_mon         2.3.1 cout2ksp         2.3.3 komb_chal_make         2.3.4 runcout2ksp         2.3.5 komb_cal_make         2.4 GICO サーガ出力変換系ユーティリティの使い方         2.4.1 gico2komb         2.5 LP イメージモニター出力の説明 (komon_lpc)         2.6.1 KOMB 勉理でエラーがあった場合の品質コード         2.6.2 KOMB 処理 ロエラーがない場合の品質コード         2.6.3 KOMB 処理 ロエラーがない場合品質コード         2.7 拡張 BWS 処理時あよび広帯域 BWS 処理時のLP イメージモニター出力の説明         2.7.1 パンドを割々に処理 した場合         2.7.2 広帯域パンド幅合成処理を行なっ場合         2.7.3 広帯域パンド幅合成処理を行なった場合         2.7.4 広帯電域パンド幅合成処理を行なった場合         3.1.1 "runkombe" ユーディリティシモラーイル         3.3.1 適常処理モード用 PCAL ファイル         3.3.1 運常処理モード用 PC |

| в            | 文書更新履歴                              | 56        |
|--------------|-------------------------------------|-----------|
|              | A.2 ステップバイステップ法                     | 54        |
|              | A.1 apt-get を使用する方法 (ubuntu、debian) | 54        |
| $\mathbf{A}$ | PGPLOT のインストール法                     | <b>54</b> |

# 1 KOMB およびユティリティ群のインストール

## 1.1 ソフトウェアの特徴

KOMB およびユーティリティ群は linux で動作可能なバンド幅合成および周辺ソフトウェア群である。<sup>1</sup>

## 1.2 インストール法

グラフィック表示に PGPLOT または GNUPLOT を使用するので、予め PGPLOT または GNUPLOT がイン ストールされている必要がある。PGPLOT がインストールされていない場合は、付録 A の PGPLOT のインス トール法を参考に PGPLOT をインストール後、以下のプロセスを実行すること。

GNUPLOT は大抵の場合予めインストールされていると思われるが、インストールされていない場合は適宜 インストールを行い(GNUPLOT のインストール法はここでは触れない) gnuplot コマンドにパスを通すこと。

適当なディレクトリに ipvlbi\_kombXXXXXXXX.tar.gz (ここで XXXXXXXX はアーカイブ年月日情報)を 置き

tar xvzf ipvlbi\_kombXXXXXXX.tar.gz

で解凍後、install\_komb.sh を実行する。GNUPLOT を使う場合は install\_komb.sh G=GNUPLOT を実行する (PGPLOT と GNUPLOT は同時には使えない。どちらかを使うこととしてコンパイルすることになるがデフォ ルトは PGPLOT )。

なお、PGPLOT 使用時で PGPLOT のライブラリやインクルードファイルを/usr/lib, /usr/include に置いて いない場合は、Makefile 中で –L オプションおよび –I オプションで PGPLOT ライブラリおよびインクルード ファイルへのパスを明示する必要がある。

<sup>&</sup>lt;sup>1</sup>過去のバージョンでは FreeBSD/HP-UX での動作を保証しましたが、Ver.2010-02-09 以降のバージョンでは linux での動作しか保障 しない。なお Windows 版についての説明は省略する。

# 2 各種ユーティリティソフトウェア

KSP タイプ相関出力フォーマットデータ(以下「KSP 相関データ」)のモニター、バンド幅合成結果のモニター等各種ユーティリティソフトウェアについて説明する。

## 2.1 ユーティリティソフトウェア一覧

ユーティリティソフトウェア(プログラム)はその機能から、以下の2つに大別される。一つは KSP 相関デー タやバンド幅合成結果をモニターするための"モニター"系プログラムで、もう一つは粗決定サーチやバンド幅 合成を実際に行う"実処理"系プログラム。この実処理系プログラムには相関処理時のフリンジモニターやオフ ラインでのバンド幅合成処理も含まれる。

## 1. モニター系プログラム

| corlp      | KSP 相関データモニター。指定したチャンネルのデータを1 PP 毎にモニター         |
|------------|-------------------------------------------------|
| corpc      | KSP 相関データの PCAL モニター                            |
| krmon      | KSP 相関データの1レコード目のモニター                           |
| pcal_mon   | KOMB 出力ファイルの PCAL モニター(疑似遅延の時間変化等)              |
| komon_lpc  | KOMB 出力ファイルの LP(ラインプリンター)イメージ出力のモニター            |
| komon      | KOMB 出力ファイルのモニター。モニターするレコード ID の指定ができる          |
| komb_check | KOMB 出力ファイル中のスペクトルデータ (Type600 レコード) や KOMB 拡張バ |
|            | ンド幅合成処理時のデバグ出力データ(ビデオクロススペクトル、サーチ関数)の           |
|            | グラフ化                                            |
| vppread    | KOMB 拡張バンド幅合成処理時の PP 毎のクロススペクトル出力データのグラフ        |
|            | 化(ダイナミックスペクトルおよび PP 毎のクロススペクトル表示)               |
| wpcal_mon  | Gaku-chan フォーマットの PCAL モニター(疑似遅延の時間変化等)         |
|            |                                                 |

## 2. 実処理系プログラム

| $\operatorname{cout2ksp}$    | K5 ソフト相関データ (cout 形式) を KSP 相関データ形式に変換する |
|------------------------------|------------------------------------------|
| $\operatorname{cortx}$       | KSP 相関データのフリンジモニタープログラム。実際に粗決定サーチまで行う    |
| $\operatorname{runcout2ksp}$ | cout2ksp <b>処理プロシジャー作成プログラム</b>          |
| runkombc                     | KOMB 処理(再処理)プロシジャー作成プログラム                |
| komb_cal_make                | 広帯域バンド幅合成時に使用する位相および遅延校正ファイルを作成する        |

## 3. GICO サーチ出力変換系プログラム

| m gico2komb  | GICO(ADS1000 および ADS3000 データの相関処理および遅延決定サーチプロ    |
|--------------|--------------------------------------------------|
|              | グラム) 処理で出力されたデータファイル ( 拡張子 ".gco" ) を KOMB 出力形式の |
|              | ファイルに変換する                                        |
| rungico2komb | gico2komb <b>処理プロシジャー作成プログラム</b>                 |

## 2.2 モニター系ユーティリティの使い方

## 2.2.1 corlp

## ユーティリティ名 corlp

## 機能

相関データのモニター。指定した相関器ユニットのデータを1 PP 毎にモニターする。

#### 実行方法

corlp file\_name [unit(ch)#] ここで file\_name ・・・ KSP 相関データファイル名 *unit(ch)*# ··· KSP 相関器ユニット番号(1から16)

実行例

corlp K11972 1

| *****PP#                                                                                                    | 4********                                                                                                    | KSP VLBI                                                                                                    | CORRELATO                                                                                                    | R OUTPUT                                                                                                    | >****                                                                                  | K11972 :                                                                                                    | **********<br>UUMMQQmmm                                                                                                    |
|----------------------------------------------------------------------------------------------------|----------------------------------------------------------------------------------------------------|----------------------------------------------------------------------------------------------------|----------------------------------------------------------------------------------------------------|----------------------------------------------------------------------------------------------------|----------------------------------------------------------------------------------------|----------------------------------------------------------------------------------------------------|----------------------------------------------------------------------------------------------------|
| RMKS 1008<br>COFLG 011                                                                                                    | (KSEL= 16<br>11100 TWES                                                                                                    | CH= 1 KG<br>IS 1000000                                                                                                    | DMB_FLG=0)<br>DO MODE                                                                                                    | 00000000                                                                                                    | X-TI<br>Y-TI                                                                           | ME 012410<br>ME 009010                                                                                               | 051006000<br>068803000                                                                                                    |
| 1 (11997<br>2 (12003<br>3 (12004<br>4 (11998<br>5 (12005<br>6 (12002<br>7 (12001<br>8 (12000<br>9 (12005<br>10 (11999<br>11 (11999 | 472,11997920<br>680,11997104<br>448,11997840<br>688,11999024<br>424,11997280<br>968,11997280<br>576,11997584<br>664,11996384<br>536,11999904<br>568,12000448 | $\begin{array}{c} & & & & \\ & & & 12 & (12) \\ & & & 13 & (12) \\ & & & 14 & (12) \\ & & & 15 & (12) \\ & & & 15 & (12) \\ & & & 16 & (12) \\ & & & 16 & (12) \\ & & & & 16 & (12) \\ & & & 16 & (12) \\ & & & 16 & (12) \\ & & & 16 & $ | DRRELATION<br>2003776,11<br>1991616,11<br>1990272,12<br>1994064,11<br>1991424,12<br>2001984,11<br>1999616,11<br>1998768,11<br>2003200,12<br>2000576,11<br>1997664,11 | DATA<br>993488)<br>985984)<br>001584)<br>999568)<br>004432)<br>998304)<br>997248)<br>997248)<br>995824)<br>000800)<br>997744)<br>993760) | 23 (1<br>24 (1<br>25 (1<br>26 (1<br>27 (1<br>28 (1<br>29 (1<br>30 (1<br>31 (1<br>32 (1 | 1999280,<br>2002864,<br>1998720,<br>2000064,<br>2002512,<br>1999712,<br>1995520,<br>2001616,<br>1999264,<br>1996352, | 12002464)<br>11999104)<br>11996976)<br>12002208)<br>12001904)<br>11999616)<br>11992112)<br>11997488)<br>12002080)<br>11999792) |
| AC<br>(23999                                                                                                    | CUM COUNT<br>349,23996391                                                                                                    | ) (15                                                                                                    | X-CAL DA<br>5539456,15                                                                                                    | TA<br>510656)                                                                                                    | (1                                                                                     | Y-CAL 1<br>5457072,                                                                                                  | DATA<br>15482720)                                                                                                    |
| TMDIFF =<br>IFBIT =                                                                                                    | 1137<br>17506                                                                                                    | FRADD =<br>IPP =                                                                                                    | -89987481<br>4                                                                                                    | 6                                                                                                    |                                                                                        |                                                                                                    |                                                                                                    |
| ****** CRSM                                                                                                    | ODE U *****                                                                                                    | *******                                                                                                    | ******                                                                                                    | ******                                                                                                    | ****                                                                                   | CH# 1 *                                                                                                    | *******                                                                                                    |

Hit Return for NEXT pp (or Continue or Quit)

リターンキーを押す度に PP 毎の相関生データ (時刻ラベル、カウント値、フラグ等)がモニターできる。 途中でやめるには "Q" を、最後まで連続的にモニターしたいときは "C" を入力する。

#### 2.2.2 corpc

ユーティリティ名

corpc

#### 機能

KSP 相関データ中の PCAL データだけを抜き出し、PCAL 強度、位相を表示する。

#### 実行方法

corpc file\_name  $[ \mathbf{1} \mathbf{1} \mathbf{2} \mathbf{3} \mathbf{2} \mathbf{2} ]$ 

ここで

*file\_name* ・・・ KSP 相関データファイル名。"setenv KROSSDIR xxxx" で環境変数 KROSSDIR にディレクトリを指定しておくとそのディレクトリの下のファイル名のみの指定で良い。

## オプション(任意の順番)は以下の通り

- -CH *ch*# ··· KSP 相関器チャンネル番号(1から16)。次の –UNIT オプションの指定も省 略時は全チャンネルが表示される。
- -UNIT *unit*# ··· KSP 相関器ユニット番号(1から16)。前の –CH オプションの指定も省 略時は全チャンネルが表示される。

PGPLOT デバイス名の例: /PS /CPS /XTERM /XWINDOW /XSERVE

-PS ··· グラフィック出力を PostScript ファイル (pgplot.ps または gnuplot.ps ) に強制的にセットする。

corpc env … 環境変数のモニター

## 実行例

corpc K11972

```
KROSS FILE NAME: ./K11972
corpc : correlator output file (./K11972) opened!!
26 PP data read!
```

| UNIT#             | FREQ.(MHz)                               | PHAS:<br>X                | E(deg.)<br>Y                                                                                                    | AMPLITUDE(%)<br>X Y          |                              |  |  |
|-------------------|------------------------------------------|---------------------------|----------------------------------------------------------------------------------------------------|------------------------------|------------------------------|--|--|
| 1<br>2<br>3       | 7714.99<br>7724.99<br>7754.99<br>7814.99 | 138.55<br>156.37<br>78.99 | 135.53<br>-104.96<br>42.01<br>176.23                                                                                                    | 4.19<br>4.35<br>4.26<br>4.59 | 4.68<br>4.80<br>4.64<br>4.83 |  |  |
| 56                | 8034.99                                  | 103.54                    | -104.07                                                                                                    | 2.33                         | 4.63                         |  |  |
| 7                 | 8414.99                                  | 20.29                     | 156.47                                                                                                    | 3.21                         | 4.14                         |  |  |
| 8                 | 8524.99                                  |                           | -108.96                                                                                                    | 3.63                         | 4.11                         |  |  |
| 9                 | 8564.99                                  | -141.74                   | 134.86                                                                                                    | 1.26                         | 3.28                         |  |  |
| 10                | 8584.99                                  | -164.70                   | 145.86                                                                                                    | 1.70                         | 3.88                         |  |  |
| 11                | 2154.99                                  | 77.37                     | $145.67 \\ 43.32 \\ 0.00 \\ 0.00$ | 2.91                         | 2.56                         |  |  |
| 12                | 2164.99                                  | -78.80                    |                                                                                                    | 3.72                         | 2.46                         |  |  |
| 13                | 2234.99                                  | -130.76                   | -90.90                                                                                                    | 1.91                         | 2.70                         |  |  |
| 14                | 2294.99                                  | 136.43                    | 68.06                                                                                                    | 2.07                         | 2.65                         |  |  |
| 15<br>16<br>***** | 2304.99<br>2414.99<br>*********          | 52.43<br>*************    | 51.04<br>************                                                                                                    | 2.27<br>7.69<br>***********  | 2.02<br>2.41<br>******       |  |  |

上記の表示がテキストターミナルに表示される。Xウインドウに図に示されるようなグラフが表示される。

## 2.2.3 krmon

ユーティリティ名 krmon

#### 機能

KSP 相関データファイルの1レコード目をモニターする。1レコード目には相関処理時の予測値等が入っている。

## 実行方法

**krmon** *file\_name* 

ここで

*file\_name* **…** KSP 相関データファイル名。"setenv KROSSDIR xxxx" や "export KROSS-DIR=xxxx" で環境変数 KROSSDIR にディレクトリを指定しておくとそのディレクトリ の下のファイル名のみの指定で良い。

krmon env … 環境変数のモニター

#### 実行例

krmon K11972

KROSS FILE NAME: ./K11972
krmon : correlator output file (./K11972) opened!!

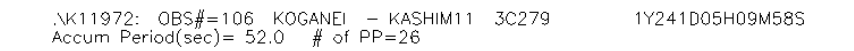

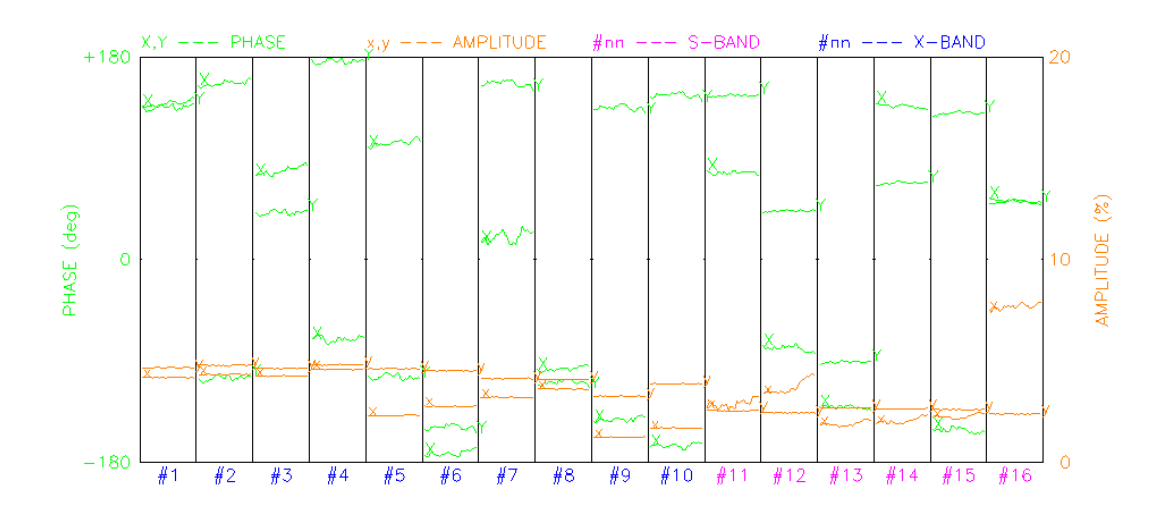

PCAL PHASE & AMP BY PP BY UNIT#

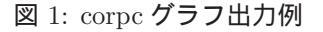

FILE : ./K11972 data byte order is big endian << HEADER RECORD >> [ NOBSI 106 [EXCODE] KS01241 [ LBASE] LFILE] K11972 GR NPP] PP] 31 Γ 2 NKOMB] 0 [KRDATE] 1Y 241D 05h33m [KBFILE] [SRCNAM] 3C279 [ SRCRA] 12h56m11.166506s -5Deg47m21.524020s [SRCDEC] IPRT] 1Y 241D 05h10m29s [LSTATX] KOGANEI [LSTATY] KASHIM11 3.3681509080e+006 DXXYZ] -3.9419374791e+006 3.7022352881e+006 -3.9975057017e+006 3.2768784046e+006 3.7242407031e+006 DYXYZ 1Y 241D 05h11m00s 「TSTART] 1Y 241D 05h09m58s [ ISTOP] 10h36m 33.97107s [SRCGHA] [TSAMPL] 6.2499999842e-008 sec Ε VBW] 8.000000000e+006 Hz NCH] 16 3.4699999105e-006 0.000000000e+000 ACLKOI [ ACLKR] [XXTY.ID] 0.000000000e+000 [DLYINS] 0.000000000e+000 [AXCLKE] -5.8499999795e-006 PII 3.1415926536e+000 2.9979245800e+008 C1 Γ 7.714990e+009 7.724990e+009 7.754990e+009 7.814990e+009 8.034990e+009 [ RFREQ] 8.234990e+009 8.414990e+009 8.524990e+009 8.564990e+009 8.584990e+009 2.154990e+009 2.164990e+009 2.234990e+009 2.294990e+009 2.384990e+009 2.414990e+009 1.000000e+004 1.000000e+004 1.000000e+004 1.000000e+004 1.000000e+004 1.000000e+004 7.0665524559e-005 2.5488909624e-008 [ TAUAP] Taug Taug1 Taug2 -3.1790378623e-013 Taug3 -1.3551731330e-016 SR.CH] 11 CMODE] NO UINT] 32 CUNIT] 9 0.000000e+000 [CRI.DBI.]

上記の表示がテキストターミナルに表示される。各項目の説明については KSP 相関データファイル説明書 を参照されたい。

2.2.4 pcal\_mon

ユーティリティ名 pcal\_mon

## 機能

KOMB 出力ファイルの PCAL 情報から実験中の PCAL 位相の時間変化等をグラフ表示する。

#### 実行方法

pcal\_mon *kombdir* [オプション] ここで *kombdir* ・・・ KOMB 出力ファイルのあるディレクトリ名。 オプション ( 任意の順番 ) は以下の通り -TIME ・・・ PCAL 位相の時間変化プロット ( デフォルト )

-AZEL ··· PCAL 位相の方位角、仰角依存性プロット

-PD ··· PCAL 位相の疑似遅延の時間変化プロット

```
-EXP [expcode] ・・・ 実験コードの指定。expcode 省略時は会話型で実験コードを選択する。
-BASE [baselineid] ・・・ 基線 ID の指定。expcode 省略時は会話型で基線 ID を選択する。
-PG[PLOT] device_name ・・・ PGPLOT のデバイス名の指定。
-PS ・・・ グラフィック出力を PostScript ファイル (pgplot.ps または gnuplot.ps ) に強制的にセットする。
```

## 実行例1

pcal\_mon /komb/bout

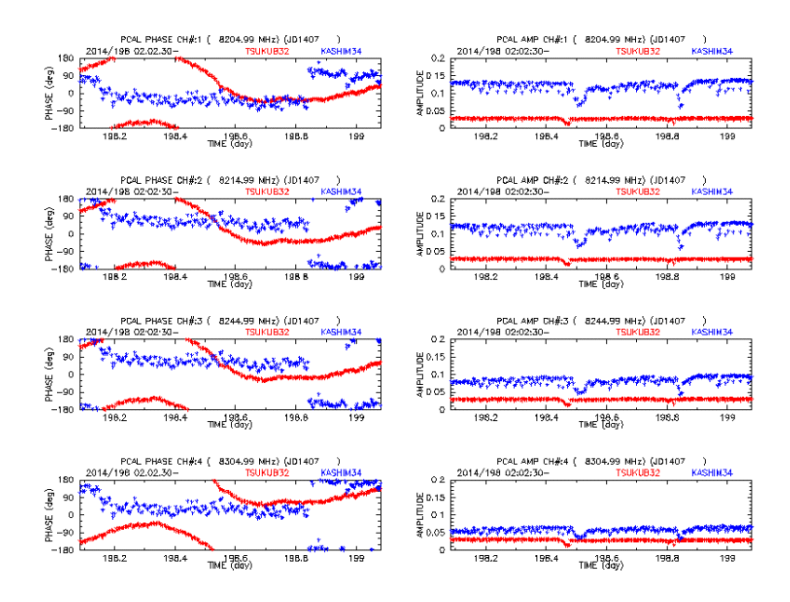

図 2: pcal\_mon PCAL 位相の時間変動プロット例

## 実行例2

pcal\_mon /komb/bout -AZEL

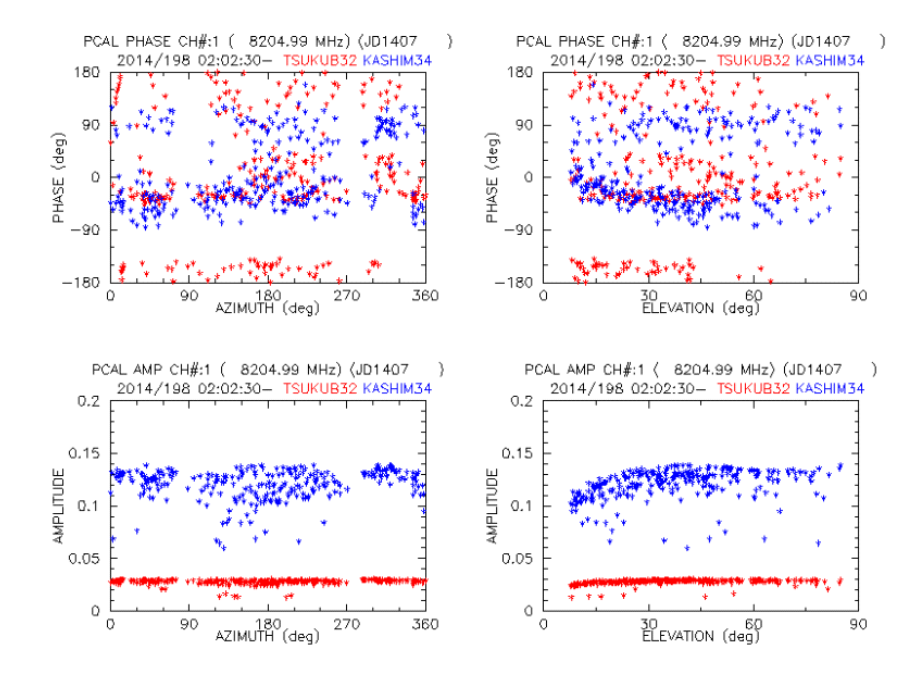

図 3: pcal\_mon PCAL 位相の AZEL 依存性プロット例

## 実行例3

pcal\_mon /komb/bout -PD

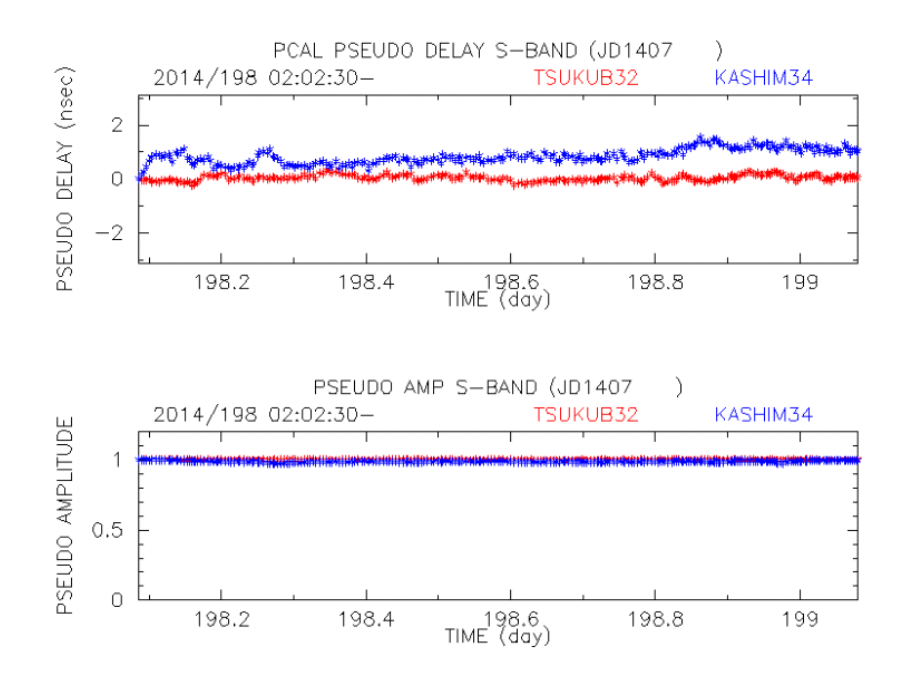

図 4: pcal\_mon PCAL 位相の疑似遅延の時間変動プロット例

#### 2.2.5 komon\_lpc

ユーティリティ名 komon\_lpc

#### 機能

KOMB 出力ファイルの LP (ラインプリンター)イメージ出力のモニター。KOMB 出力ファイルを次々と ラインプリンター出力用紙をめくるような感覚で見せる機能も有する。

GNUPLOT ではディスプレー出力の品質は良くないので komon\_lpc においては PGPLOT の使用 (PGPLOT 使用でコンパイルしたプログラム)を推奨する。

#### 実行方法

ここで

*path\_name* ···· KOMB出力ファイル名またはディレクトリ名。ファイル名指定の場合、"setenv KOMBDIR xxxx"や "export KOMBDIR=xxxx"で環境変数 KOMBDIR にディレクトリを 指定しておくとそのディレクトリの下のファイル名のみの指定で良い。

オプション(任意の順番)は以下の通り

-FREQG X|S|A|N(deflt) ・・・ 表示する LP イメージデータの選択。

- X ··· Xバンドを表示
- S ••• S バンドを表示
- A … S / Xバンドを表示
- N … 最新の処理結果のみ表示 (デフォルト)
- -NOSTOP ・・・ 複数ファイル表示の時に表示を連続表示する。省略時はリターンキーを押す毎 に1枚ずつ表示。リターンキーの代わりに "N" キーを押しリターンすると以降連続モードと なる。
- - PGPLOT デバイス名の例: /PS /CPS /XTERM /XWINDOW /XSERVE
- -PS ··· グラフィック出力を PostScript ファイル (pgplot.ps または gnuplot.ps ) に強制的にセットする。

komon\_lpc env … 環境変数のモニター

#### 実行例

komon\_lpc B11972 -FREQG A

Xウィンドウに次図のようにS/Xバンドの処理結果が表示される。グラフの説明の詳細は 2.5 節を参照されたし。

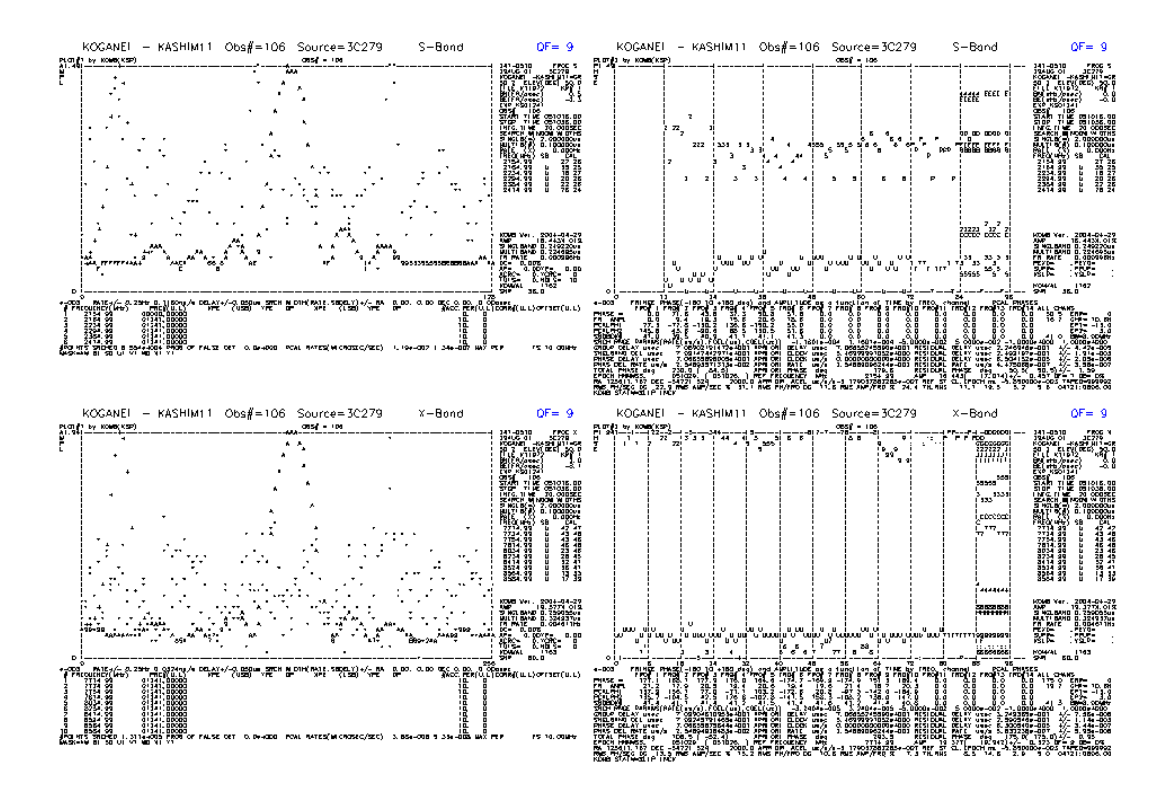

図 5: komon\_lpc モニター出力例

#### 2.2.6 komon

ユーティリティ名

komon

機能

KOMB 出力ファイルのモニター。モニターするレコード ID の指定ができる。レコード ID の詳細はKOM B出力ファイル説明書を参照されたい。

## 実行方法(スタイル1) **komon** komb\_out\_name [recid [komnum [mcopy]]] ここで komb\_out\_name ··· KOMB 出力ファイル名。。 "setenv KOMBDIR xxxx" や "export KOMB-DIR=xxxx"で環境変数 KOMBDIR にディレクトリを指定しておくとそのディレクトリの 下のファイル名のみの指定で良い。 recid ··· モニターする KOMB レコード ID "HD":ヘッダーレコード "OB":観測情報レコード "BD": バンド幅合成処理結果レコード "5R": Type 500 レコード "LP": ラインプリンターイメージ出力レコード "AL": すべてのレコード(デフォルト) komnum ··· モニターする KOMB レコードの処理番号。無指定時はすべての処理番号 *mcopy* ··· =1 とすると "komon" はまず KOMB 出力ファイルをスクラッチファイルにコピーし てからモニターを行う。無指定時または0の時はコピーをしない。 実行方法(スタイル2) komon komb\_out\_name [オプション] ここで komb\_out\_name ··· KOMB 出力ファイル名。"setenv KOMBDIR xxxx" や "export KOMB-DIR=xxxx" で環境変数 KOMBDIR にディレクトリを指定しておくとそのディレクトリの 下のファイル名のみの指定で良い。

-RECID HD|OB|BD|5R|LP(default)|AL … モニターする KOMB レコード ID

-KOMNUM *komnum* ・・・ モニターする K O M B レコードの処理番号。無指定時はすべての処 理番号

-MCOPY ···· "komon"はまず KOMB 出力ファイルをスクラッチファイルにコピーしてから モニターを行う。無指定時の時はコピーをしない。

komon env … 環境変数のモニター

#### 実行例

komon B11972 -RECID BD

バンド幅合成処理結果レコードのモニター例。 KOMB out file name: ./B11972 KOMON: KOMB file is big endian KOMON: Reversal flag rv\_flag is 1 KOMON : komb output file (./B11972) opened!! \*\*\*\*\*\*\*\*\*\*\* KOMB OUT FILE MONITOR \*\*\*\*\*<< ./B11972 \*\*\*\*\*\*\*\* REC.# = 685 \*\*\*\*\*\*\*\* = BD01 I.TD IDSUB = X KMDATE = 2004 121 6 37 KOMVAL = 1163ISTART = 241 5 10 16 0 1 ISTOP = 1 241 5 10 36 0 NFREQ = 10 INDEX(USB)= 1 2 3 4 5 6 7 8 9 10 0 0 0 0 0 0 INDEX(LSB)= 0 0 0 0 0 0 0 0 0 0 0 0 0 0 0 0 NTAPEQ = 9999927.71499000000e+009 DRREF = DRFREQ(16) 7.7149900000e+009 7.7249900000e+009 7.7549900000e+009 7.8149900000e 8.0349900000e+009 8.2349900000e+009 8.4149900000e+009 8.5649900000e+009 8.5849900000e+009 0.000000000e+000 8.5249900000e 0.0000000000e 0.00000000e+000 0.00000000e+000 0.0000000e+000 0.00000000e \*\*\*\*\*\*\*\* REC.# = 686 \*\*\*\*\*\*\*\*\* LID = BD02 IDSUB = Х 9 KOMBO = = SLIP INCX JERRS 10 10 10 10 10 NPPR (USB) = 10 10 10 10 10 0 0 0 0 0 (LSB) =0 0 0 0 0 0 0 0 0 0 0 0 0 0.00000 QB = 20.000000 QB = FISC = 0.00000 IEPOCM = 2001 241 10 26 0 5 DGPDM = 7.091399118619e-005 2.549044594979e-008 DRATM = 121.134231567383 TOTPM = SSDES = -1.000000e-006 1.000000e-006 SMDEM = -5.000000e-008 5.000000e-008 3.240445e-011 SRTM = -3.240445e-011 7.357719904978e-003 DEPE = TOTP = 108.505142 EARP = -52.380409 REARP = 174.978760 \*\*\*\*\*\*\*\*\* REC.# = 687 \*\*\*\*\*\*\*\*\* = BD03 LID IDSUB = Х 3.88091105746e-014 5.32873793989e-014 DRPCAL = XAPCAL (X-STATION) (AMP) =4.191015e-002 4.347699e-002 4.266784e-002 4.584707e-002 3.637826e-002 2.769227e-002 = 2.323567e-002 3.219112e-002 = 1.254938e-002 1.704752e-002 0.000000e+000 0.000000e+000 0.000000e+000 0.000000e+000 0.000000e+000 0.000000e+000 (PHS) 137.89426 156.10942 = 76.97516 -71.10405 103.18434 -172.5788120.76481 -97.29748 -141.97667 -164.93083 0.00000 0.00000 =

## 2. 各種ユーティリティソフトウェア

|                                                                                                    | =                                      | 0.00000                                                                                                    | 0.00000 0.00000 0.000                                                                                                    |                                                                                                    | 0.00000                                                                                                    |
|----------------------------------------------------------------------------------------------------|----------------------------------------|----------------------------------------------------------------------------------------------------|----------------------------------------------------------------------------------------------------|----------------------------------------------------------------------------------------------------|----------------------------------------------------------------------------------------------------|
| ******<br>LID<br>IDSUB                                                                                                    | ****<br>= E<br>=                       | REC.# = 688 **<br>BD04<br>X                                                                                                    | *****                                                                                                    |                                                                                                    |                                                                                                    |
| YAPCAL<br>(AMP)<br>(PHS)                                                                                                    | (Y-<br>=<br>=<br>=<br>=<br>=<br>=<br>= | STATION)<br>4.679517e-002<br>4.634997e-002<br>3.276427e-002<br>0.00000e+000<br>135.68008<br>-102.77064<br>135.97975<br>0.00000                                                                                                    | $\begin{array}{c} 4.793875e{-}002\\ 4.528133e{-}002\\ 3.873521e{-}002\\ 0.00000e{+}000\\ -104.54901\\ -147.45415\\ 146.98485\\ 0.00000\end{array}$     | 4.635882e-002<br>4.135633e-002<br>0.000000e+000<br>0.00000e+000<br>42.50643<br>158.33334<br>0.00000<br>0.00000                                 | 4.820877e-002<br>4.105812e-002<br>0.000000e+000<br>0.00000e+000<br>176.76404<br>-108.24895<br>0.00000<br>0.00000                              |
| *****                                                                                                    | ****                                   | <pre> REC.# = 689 **</pre>                                                                                                    | *****                                                                                                    |                                                                                                    |                                                                                                    |
| LID<br>IDSUB<br>COHE<br>AAMP<br>SNR<br>AICOH<br>PROB<br>DGPD<br>DTAU<br>EGPD<br>DTAU<br>EGPD<br>DRATO<br>DGPDN<br>DTAUS<br>EGPDN<br>DTAUS<br>EGPDN<br>DTAUS<br>EGPDN<br>DTAUS<br>EGPDN<br>DTAUS |                                        | BD05<br>X<br>1.937709e-003<br>1.968091e-003<br>60.028339<br>1.994245e-003<br>0.00000e+000<br>7.099046109531e<br>3.249365363445e<br>7.562399e-012<br>1.000000e-007<br>2.548949284826e<br>5.977021042816e<br>5.952358e-014<br>7.092457914652e<br>2.590545875591e<br>1.136340e-009<br>7.053053345356e<br>7.066558756436e<br>7.069107689826e<br>7.064009791256e | -005<br>-007<br>-013<br>-005<br>-007<br>-013<br>-005<br>-005<br>-005                                                                                   |                                                                                                    |                                                                                                    |
| (AMP)                                                                                                    | =<br>=<br>=<br>=<br>=<br>=<br>=        | $\begin{array}{c} 2.116356e{-}003\\ 2.062358e{-}003\\ 1.671414e{-}003\\ 0.00000e{+}000\\ 177.052612\\ 164.629547\\ 151.327866\\ 0.000000\end{array}$                                                                                                    | $\begin{array}{c} 1.794434e{-}003\\ 1.942888e{-}003\\ 2.033545e{-}003\\ 0.000000e{+}000\\ 168.103668\\ -174.651306\\ 169.441849\\ 0.000000\end{array}$ | $\begin{array}{c} 2.045058e{-}003\\ 1.962685e{-}003\\ 0.000000e{+}000\\ 177.919266\\ -169.926926\\ 0.000000\\ 0.000000\\ 0.000000 \end{array}$ | $\begin{array}{c} 1.937857e{-}003\\ 2.141627e{-}003\\ 0.000000e{+}000\\ 176.036453\\ -174.851120\\ 0.000000\\ 0.000000\\ 0.000000\end{array}$ |

2.2.7 komb\_check

## ユーティリティ名

 $komb\_check$ 

## 機能

KOMB 広帯域バンド幅合成処理時にスペクトル出力指定 ('-T6[OUT]' や '-SPE[OUT]' や '-DOUT' オプショ ン)でスペクトル出力を行なった場合、そのデータをグラフ表示する。またデバグデータ出力指定 ('-DOU' オプション) で出力したデータのグラフ表示も行う。グラフは画面に表示されるとともにポストスクリプト ファイル ("komb\_check.eps") にも出力される。'-DOUT' オプションの詳細については KOMB 単体での走 らせ方の章 (3.1.2) を参照されたし。

#### 実行方法

komb\_check speout\_file

ここで

*speout\_file* ···· '-SPE[OUT]' オプションを指定した際に出力されるスペクトルテキストデータ ファイル名 (例: speE00018.W1234.txt など)

## または

komb\_check kombout\_file [-spe] [-cal]

ここで

*kombout\_file* ···· '-T6OUT' オプションを指定した際に出力される KOMB 出力データファイル 名(例: B00018 など)

```
-spe ・・・ スペクトルデータのみのグラフ化
-cal ・・・ 広帯域バンド幅合成に使用した位相・遅延校正データのみのグラフ化
または '-DOUT' オプション使用時は
```

komb\_check mode [d\_range [f\_range]] [-f file\_name] [-ps psfile] ここで mode ··· グラフ表示するデータの選択 "1": クロススペクトル(サーチ後)のプロット (入力ファイルは "debug\_spectrum2.txt") "2": クロススペクトル(サーチ前)のプロット (入力ファイルは "debug\_spectrum1.txt") "3": サーチ関数のグラフ表示 (入力データはバイナリデータファイル "debug\_search.dat") "4": サーチ関数のグラフ表示 (入力データはテキストデータファイル "debug\_search.txt")

- *d\_range* ・・・・ サーチ関数表示モードを選択した時の遅延残差方向の表示幅 (sec) (ピークを中心 に拡大表示したいときに指定)
- *f\_range* ・・・ サーチ関数表示モードを選択した時のフリンジレート残差方向の表示幅 (Hz) (ピークを中心に拡大表示したいときに指定)
- -f *file\_name* ··· データファイル名をデフォルト以外に指定する。データファイルの中身はグラフ表示するモードと一致していること。
- **-ps** *psfile* **・・・** ポストスクリプト出力ファイル名をデフォルト ("komb\_check.eps") 以外に指定 する。

実行例その1

komb\_check 1

modeとして1を指定した場合、遅延および遅延変化率をサーチ後、コヒーレンとに積分して得られたクロススペクトル(強度と位相)がプロットされる(データはXバンド)。

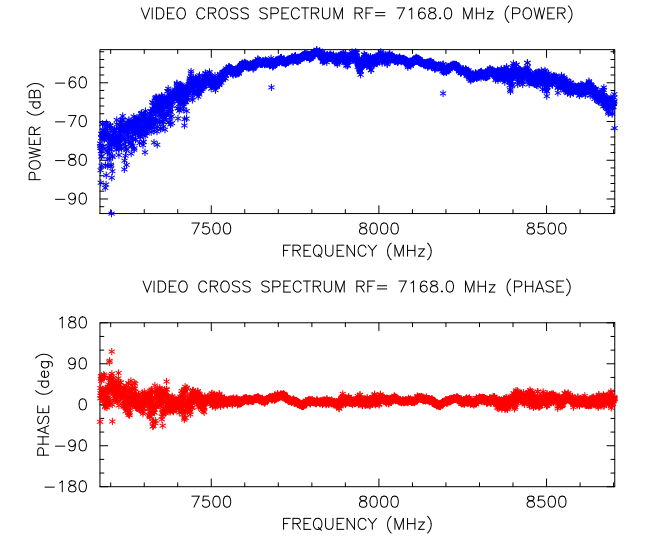

図 6: komb\_check mode=1の時のグラフィック出力 (PGPLOT) 例 (データはXバンド)

## 実行例その2

komb\_check 2

mode として2を指定した場合、遅延および遅延変化率をサーチする前に積分されたクロススペクトル(強度と位相)がプロットされる(データはXバンド)。

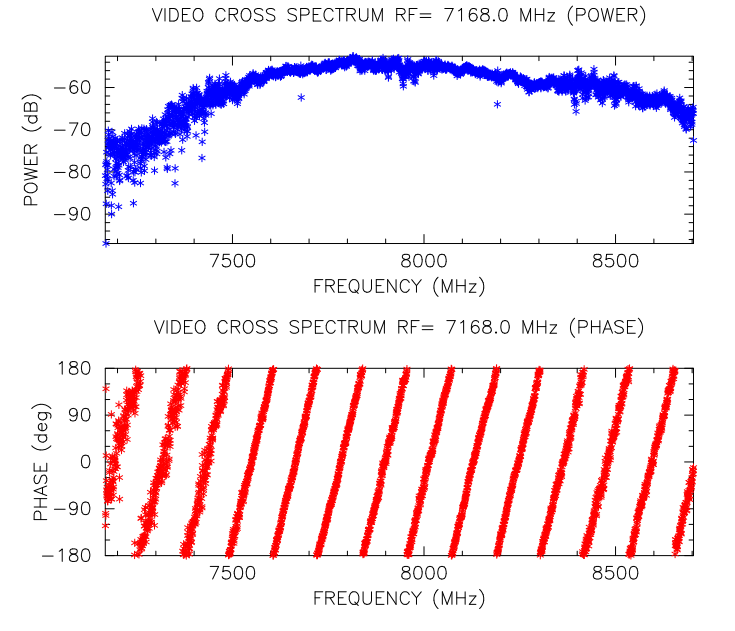

図 7: komb\_check mode=2の時のグラフィック出力 (PGPLOT) 例 (データはXバンド)

## 実行例その3

 $komb_check 1$ 

mode として1を指定した場合、ただし、Sバンド処理後に実行した場合のプロット例。

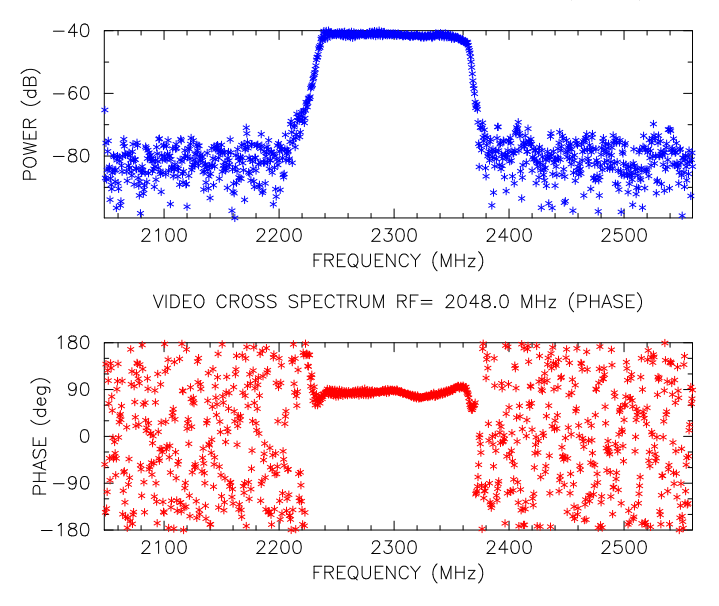

図 8: komb\_check mode=2の時のグラフィック出力 (PGPLOT) 例 (データはSバンド)

VIDEO CROSS SPECTRUM RF= 2048.0 MHz (POWER)

## 2. 各種ユーティリティソフトウェア

## 実行例その4

komb\_check 3

## mode として3を指定した場合、サーチ関数がプロットされる(データはXバンド)。

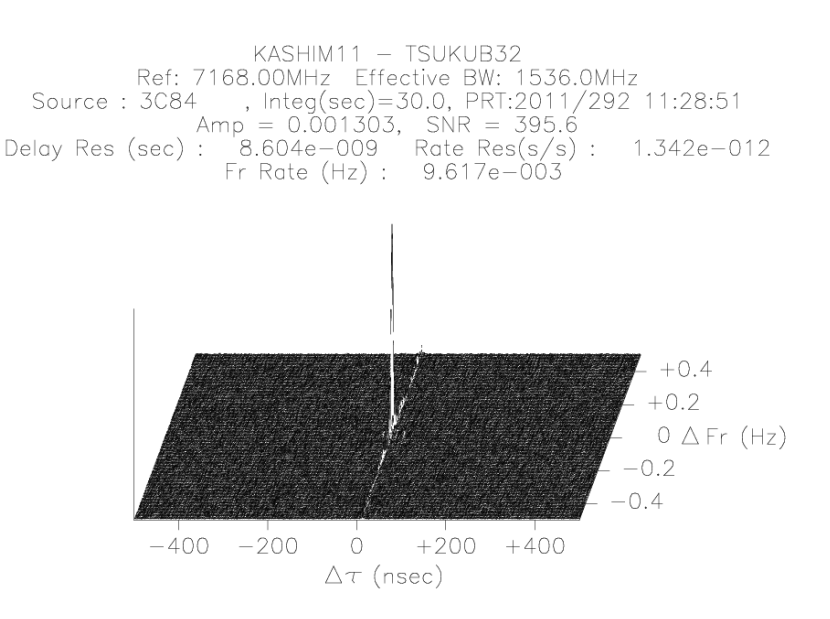

図 9: komb\_check mode=3の時のグラフィック出力 (PGPLOT) 例 (データはXバンド)

## 実行例その5

komb\_check 3 10.0e-9

mode として 3 を指定し、更に d\_range として 10.0e-9 (10nsec) を指定した場合のプロット例 (データはX バンド)。

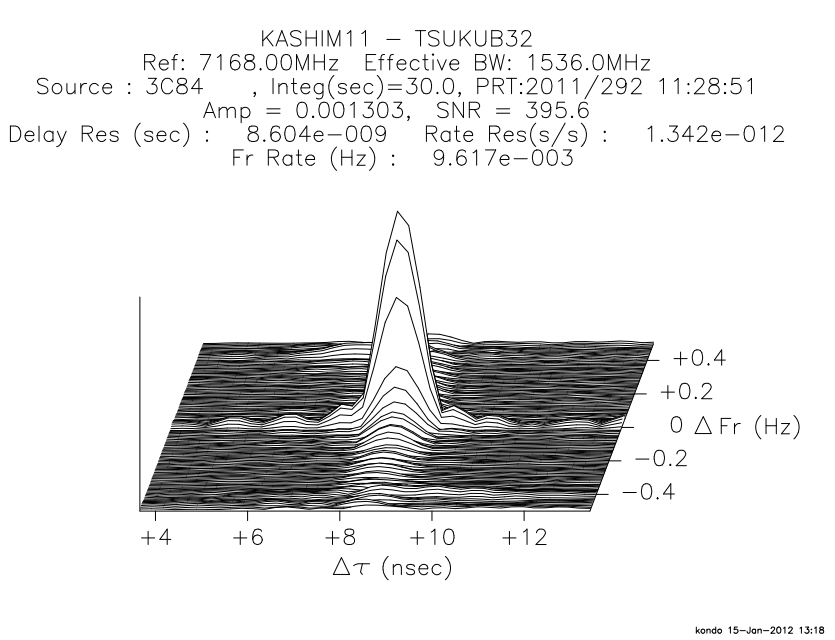

図 10: komb\_check mode=3 で更に 10nsec の範囲の拡大表示を指定した場合のグラフィック出力 (PGPLOT) 例 (データはXバンド)

## 実行例その6

力する

komb\_check B00018

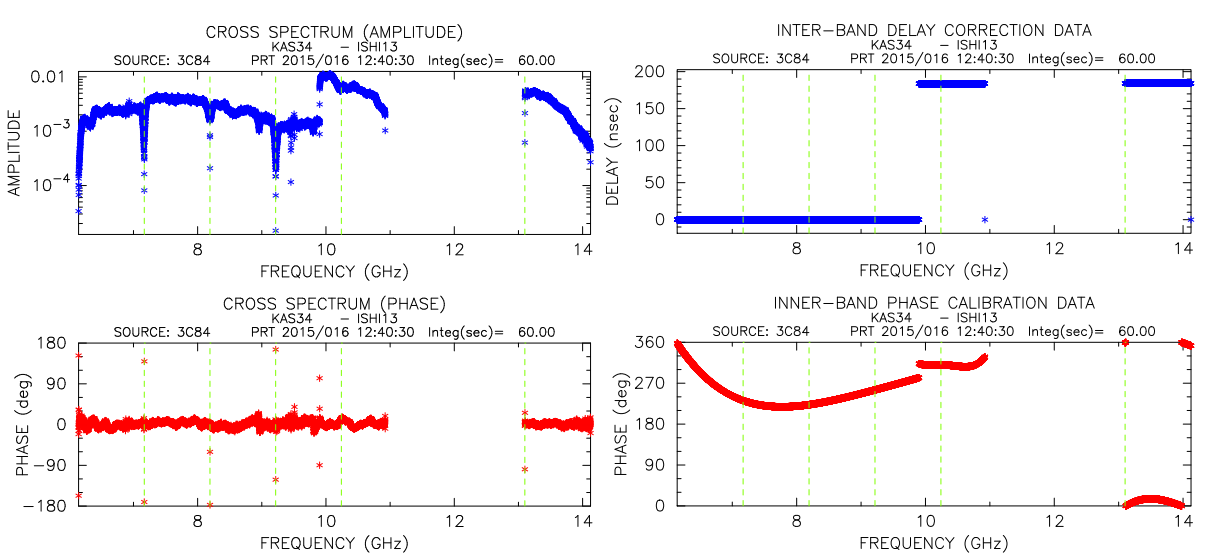

KOMB 出力ファイル中のスペクトルデータおよびバンド内位相校正・バンド間遅延校正データをグラフ出

図 11: KOMB 出力ファイル中のスペクトルデータのグラフィック出力例(データは広帯域バンド幅合成結果) (左)。KOMB 出力ファイル中の位相校正および遅延校正データのグラフィック出力例(右)

実行例その7

komb\_check speE00000.W1234.txt

KOMB 処理時に '-SPEOUT' オプションで出力したスペクトルデータをグラフ出力する

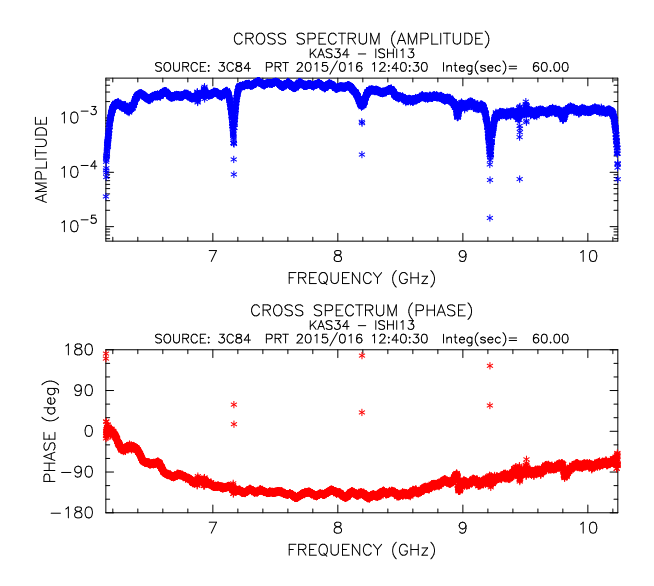

図 12: '-SPEOUT' オプションで出力したスペクトルデータのグラフィック出力 (PGPLOT) 例

#### 2.2.8 vppread

ユーティリティ名 vppread

#### 機能

KOMB 広帯域バンド幅合成処理時に '-VPP[OUT]' オプションで PP 毎のスペクトルデータ出力を指定し た場合、そのデータ (バイナリ)のダイナミックスペクトル表示および PP 毎のスペクトルをグラフ表示 する。

実行方法

 $\mathbf{vppread} \ \textit{vppoutfile}$ 

ここで

*vppoutfile* ··· '-VPP[OUT]' オプションを指定した際に出力されるスペクトルデータファイル名 (例:vpp2015094051020.OA.dat など)

## 実行例

vppread vpp2015016124030.-.txt

'-VPP[OUT]' オプションで出力した vpp2015016124030.-.txt ファイル (バンド#1,2,3,4,5,6 を広帯域バン ド幅合成した PP 毎のスペクトルデータファイル)のグラフ出力を行なう。

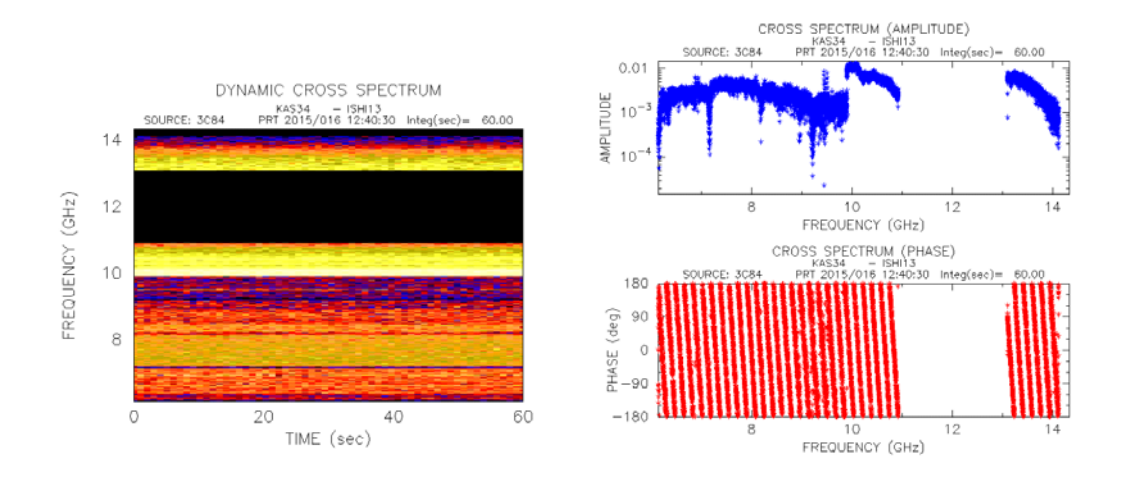

図 13: PP 毎のスペクトルバイナリデータのダイナミックスペクトル出力(左)とPP 毎のクロススペクトル(右) 出力(PGPLOT)例

## 2.2.9 wpcal\_mon

ユーティリティ名

wpcal\_mon

#### 機能

Gaku-chan フォーマットの PCAL 情報から PCAL 位相の時間変化等をグラフ表示する。

# 実行方法

2: それそれの時刻での PCAL 位相を使用。PCAL 強度は1に固定

3:最初時刻の PCAL 位相からの相対位相を使用。PCAL 強度は実際の値を使用

4:それそれの時刻での PCAL 位相を使用。PCAL 強度は実際の値を使用
-TIME ・・・ PCAL 位相の時間変化プロット
-AZEL ・・・ PCAL 位相の方位角、仰角依存性プロット(未実装)
-DR[ANGE d1 d2 ・・・] 疑似遅延のプロットレンジを d1~ d2(sec) に設定する
-PG[PLOT] device\_name ・・・ PGPLOT のデバイス名の指定。
-PS ・・・ グラフィック出力を PostScript ファイル (pgplot.ps または gnuplot.ps ) に強制的にセットする。

## 実行例1

wpcal\_mon /coutWIDEBAND/cout\_15031/v15031-pcal/Ka4 -PD -DR -0.7e-9 0.7e-9

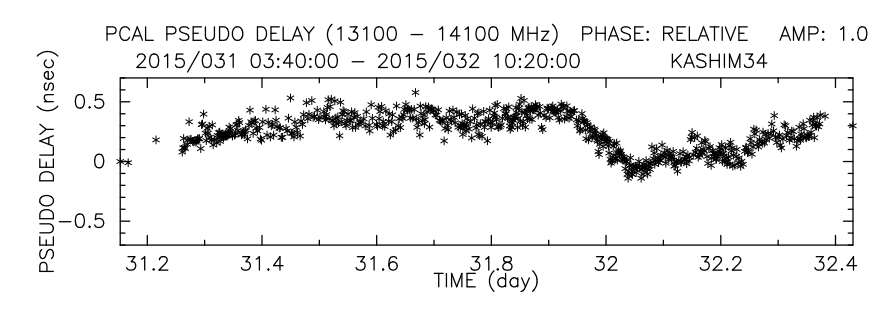

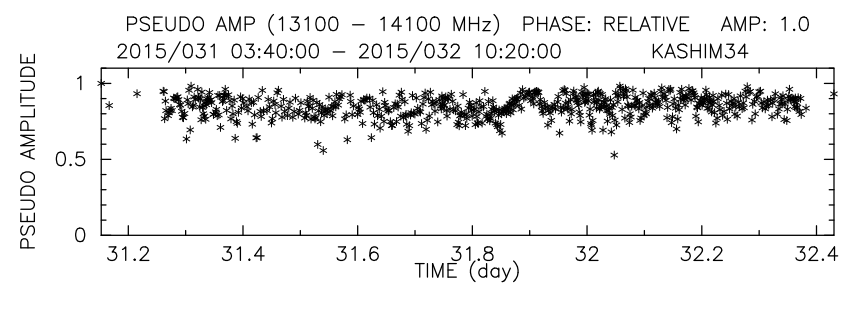

図 14: wpcal\_mon PCAL 位相の疑似遅延の時間変動プロット例

## 実行例 2

wpcal\_mon /coutWIDEBAND/cout\_15031/v15031-pcal/Ka4 -TIME

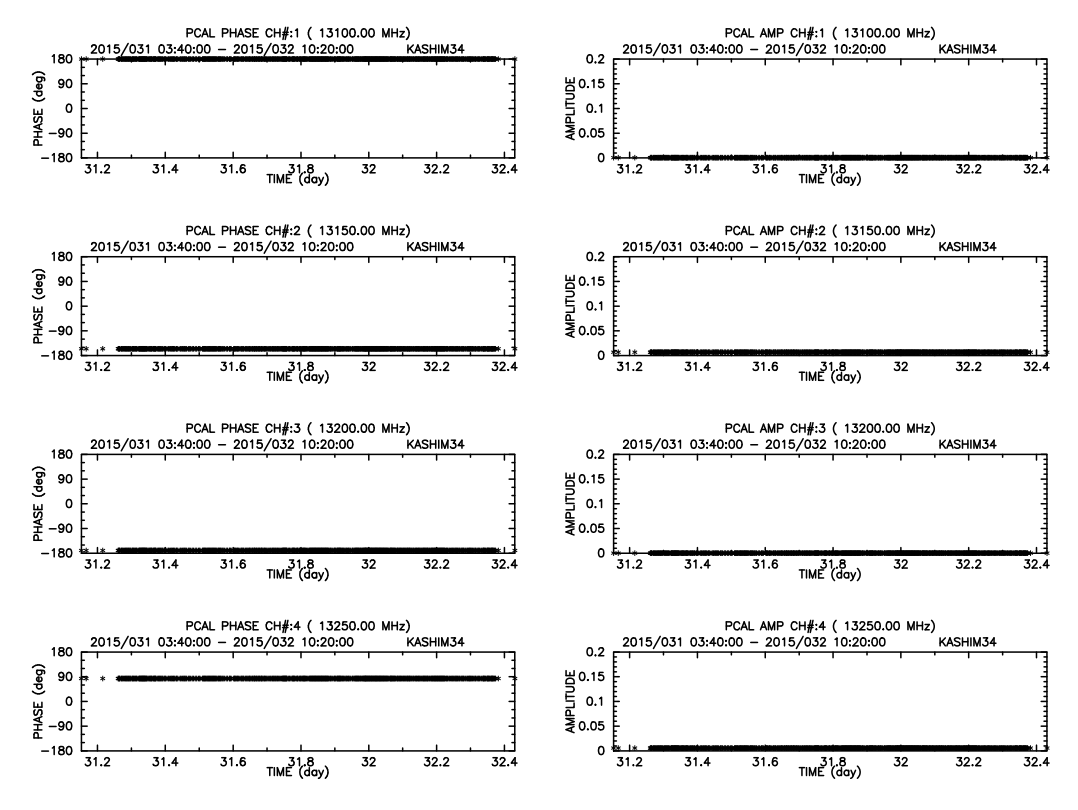

図 15: wpcal\_mon PCAL 位相の時間変動プロット例

# 2.3 実処理系ユーティリティの使い方

#### 2.3.1 cout2ksp

## ユーティリティ名

 $\operatorname{cout2ksp}$ 

#### 機能

K5 ソフト相関器 ( cor,fx\_cor ) 出力である cout 形式ファイル(複数)を1つの KSP 形式相関データファイ ルに変換する。

#### 実行方法

 $cout2ksp \ coutfile1[coutfile2 \dots [coutfileN]] [ d J ) = )$ 

ここで

coutfile1 ···· 合成する cout 形式相関データファイル名。最大16ファイル記述できる。

## オプション(任意の順番)は以下の通り

- -KSP *kspdir* ・・・・ K5 ソフト相関器出力を変換した KSP 相関データファイルを出力するディレクトリの指定
- -ON[AME] krossname ··· 変換後の KSP 型相関データファイル名を強制的に指定する。krossname がディレクトリ名を含む場合は '-KSP' オプションで指定される出力用のディレクトリ は無視される。'-ONAME' オプションを使用しない場合は通し番号がつけられる。
- -DIR1 *k5dir1* ・・・ K5 ソフト相関器出力ファイルをサーチするディレクトリ(通常 a グループ) -DIR2 *k5dir2* ・・・ K5 ソフト相関器出力ファイルをサーチするディレクトリ(通常 b グループ)
- -DIR3 *k5dir3* ・・・ K5 ソフト相関器出力ファイルをサーチするディレクトリ(通常 c グループ)
- -DIR4 k5dir4 ・・・ K5 ソフト相関器出力ファイルをサーチするディレクトリ(通常 d グループ)
- -HEAD c ・・・ K5 ソフト相関器出力ファイルを KSP 相関データ形式に変換した際の先頭の 1 文字の指定 (デフォルトは "C" または "E": KSP 本来のファイルは "K" であるが区別するた めにデフォルトを "C" (通常モード)または "E" (オプション "-EXT" 指定時)としている) -REFCOUT number ・・・ アプリオリ値およびクロックパラメータの参照に使用する cout ファ イル番号を指定する。ここで番号は cout2ksp 実行時のランパラメータの coutfile1[coutfile2 .... [coutfileN]]の並び番号 (1から始まる)。

-LAGO[FFSET] lagoffset ··· ラグ単位で切り出しオフセットを与える。

-SECL[AGOFFSET] *lagoffset\_in\_sec* … 秒単位で切り出しオフセットを与える。この場合 *lagoffset\_in\_sec*/サンプリング周期 でラグ単位の整数値に変換された値が使用される。

-EXT ・・・ K5 ソフト相関器出力ファイルを KSP 拡張相関データ形式に変換。変換後の相関データの最初の1文字目は "E"となる。ただしオプション "-HEAD"で指定した場合はその文字。
 -PRTO[NLY] ・・・ 複数の cout ファイルを合成して1つの KSP 形式相関ファイルとする際に PRT の相違は無視する(主に特殊ケースに対応する場合)。

#### 実行例

/cout 以下の 6 つの cout 形式相関データ ( cout06G.txt cout07G.txt cout08G.txt cout09G.txt cout10G.txt cout13G.txt ) を拡張 KSP 形式の相関データファイルに変換する。変換後のデータは/ksp ディレクトリに E00000 というファイル名で出力する。

cout2ksp /cout/cout06G.txt cout07G.txt cout08G.txt cout09G.txt cout10G.txt cout13G.txt
 -EXT -ONAME /ksp/E00000

2.3.2 cortx

ユーティリティ名

 $\operatorname{cortx}$ 

#### 機能

フリンジモニタープログラム。粗決定サーチを行い、チャンネル毎のフリンジの様子をグラフ出力等行う。

## 実行方法

cortx krossname [C|X|T|A [JJ i J]

ここで

- *krossname* ··· KSP 相関データファイル名。"setenv KROSSDIR xxxx" や "export PGDISP=xxxx" で環境変数 KROSSDIR にディレクトリを指定しておくとそのディレクトリの下のファイル名のみの指定で良い。
- C|X|T|A ··· 処理モード選択(複数組み合わせ可)

  - "X": Xウインドウにフリンジモニター(粗決定サーチ関数)の絵を描く
  - "T":テキストターミナルに粗決定サーチ結果を出力する(デフォルト)
  - "A":-CH または -UNIT オプション指定した場合、すべてのチャンネル(またはユニッ
  - ト)を処理した後、オプションで指定したチャンネル(またはユニット)が処理される
- オプション(任意の順番)は以下の通り
  - -OUT *outfile* ··· 処理結果出力ファイルを "*outfile*" に指定する。無指定時はカレントディレクトリの "cortx\_ksp.out" に出力される。
  - -SNR *snr* ・・・・ クロックパラメータ計算時に採用するデータの SNR の敷居値。この値以下の場合は処理結果は有効とはならない。
  - -CH *ch*# ・・・ 処理するチャンネルを限定する
  - -UNIT unit# … 処理するユニットを限定する

PGPLOT デバイス名の例: /PS /CPS /XTERM /XWINDOW /XSERVE

- -PS ··· グラフィック出力を PostScript ファイル (pgplot.ps または gnuplot.ps ) に強制的にセットする。
- -F[IRSTOMIT] *npp* … 最初の *npp* をスキップする。
- -LAST[OMIT] *npp* … 最後の *npp* を処理しない。
- -**I**[**NTEGRATION**] *npp* ・・・ 処理 PP 数 (*npp*) をセットする。一部分のみ処理する際は'-F' オ プションと'-I' オプションを組み合わせると良い。
- -LAG[SIZE] *lagsize* … 拡張フォーマット(ラグ数が 32 以上)の相関データのラグ数を縮小 して cortx 処理を行う。*lagsize* は 32, 64, 128, … のように 2 の N 乗の値で設定すること。

cortx env … 環境変数のモニター

## 実行例その1

 $\mathrm{cortx}\ \mathrm{K00647}$ 

オプションをすべて省略した場合、以下の例のような出力がモニター(テキスト)画面に出る。

KROSS FILE NAME: .\K11972
cortx : correlator output file (.\K11972) opened!!
26 PP data read!

| UNIT#   | CH#    | FREQUENCY  | CY AMP MAX POSITION           |             | JUENCY AMP MAX POSITION RESI |          |      |  | SNR |  |
|---------|--------|------------|-------------------------------|-------------|------------------------------|----------|------|--|-----|--|
|         |        |            |                               |             | (usec)                       |          | 5000 |  |     |  |
| 1       | 1      | 7714.99    | 1.948e-003                    | (41, 67)    | 0.259                        | 0.867    | 35.8 |  |     |  |
| 2       | 2      | 7724.99    | 1.740e-003                    | (41, 67)    | 0.251                        | 0.805    | 31.9 |  |     |  |
| 3       | 3      | 7754.99    | 1.842e-003                    | (41, 67)    | 0.259                        | 0.834    | 33.8 |  |     |  |
| 4       | 4      | 7814.99    | 1.792e-003                    | (41, 67)    | 0.254                        | 0.764    | 32.9 |  |     |  |
| 5       | 5      | 8034.99    | 1.871e-003                    | (41, 67)    | 0.259                        | 0.905    | 34.3 |  |     |  |
| 6       | 6      | 8234.99    | 1.803e-003                    | (41, 67)    | 0.255                        | 0.926    | 33.1 |  |     |  |
| 7       | 7      | 8414.99    | 1.953e-003                    | (41, 67)    | 0.262                        | 0.933    | 35.9 |  |     |  |
| 8       | 8      | 8524.99    | 2.037e-003                    | (41, 67)    | 0.256                        | 0.942    | 37.4 |  |     |  |
| 9       | 9      | 8564.99    | 1.543e-003                    | (41, 67)    | 0.252                        | 0.860    | 28.3 |  |     |  |
| 10      | 10     | 8584.99    | 1.840e-003                    | (41, 67)    | 0.248                        | 0.897    | 33.8 |  |     |  |
| 11      | 11     | 2154.99    | 6.664e-004                    | (41, 66)    | 0.243                        | 0.985    | 12.2 |  |     |  |
| 12      | 12     | 2164.99    | 1.000e-003                    | (40, 65)    | 0.226                        | 0.755    | 18.4 |  |     |  |
| 13      | 14     | 2234.99    | 1.8290-003                    | (41, 65)    | 0.244                        | 0.794    | 33.0 |  |     |  |
| 14      | 14     | 2294.99    | 1.02/e=003                    | (41, 00)    | 0.240                        | 1.030    | 20.0 |  |     |  |
| 16      | 16     | 2304.99    | $1.904e^{-003}$<br>1.7000-003 | (41, 00)    | 0.251                        | 0.040    | 33 0 |  |     |  |
|         |        | 2414.33    | 1.7350 005                    | (41, 00)    | 0.230                        | 0.021    |      |  |     |  |
| ******  | *****  | *******    | *****                         | *******     | ******                       | ******** | **** |  |     |  |
|         |        |            |                               |             |                              |          |      |  |     |  |
| !!!!!!! | !!!!!  | !! WARNING |                               | !!!!!!!!!!! | !!!!!!!!!                    |          |      |  |     |  |
| !! DEL  | LAY RE | SIDUAL ( > | 2bit ) CH. EX                 | ISTS.       | !!                           |          |      |  |     |  |
|         | 11111  | !! WARNING |                               |             | 111111111                    |          |      |  |     |  |

#### 実行例その2

cortx K11972 X

オプション "X"を指定するとチャンネル毎のフリンジ(粗決定サーチ関数)がグラフィック表示される。

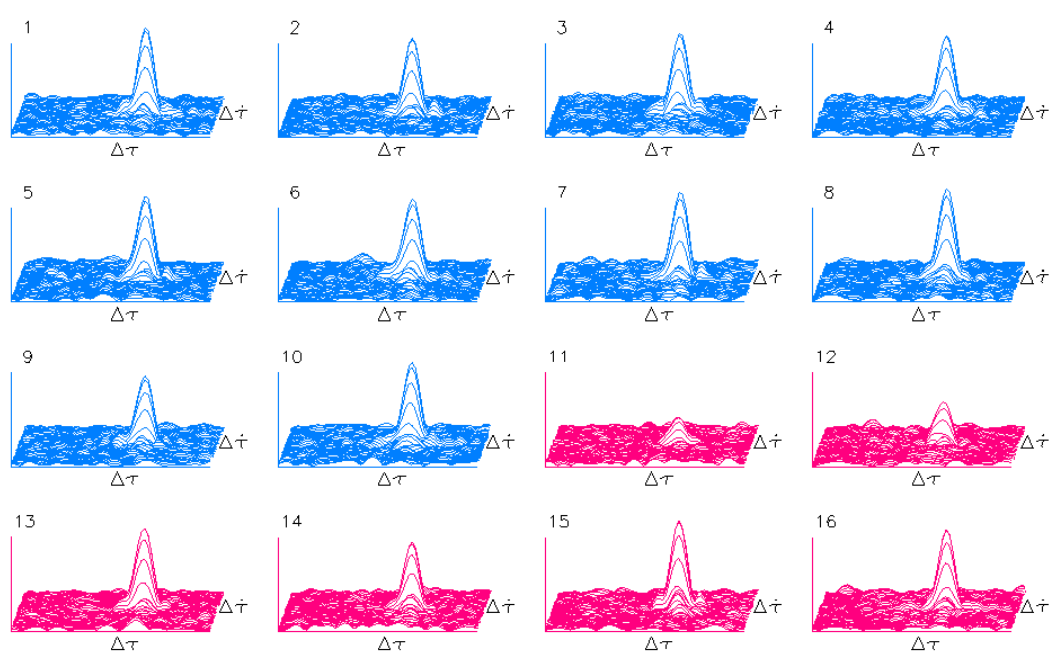

.\K11972: OBS#=106 KOGANEL - KASHIM11 3C279 1Y241D05H09M58S Accum Period(sec)= 52.0 Max Scale= 2.037e-003

\_\_\_\_\_

図 16: cortx オプション "X" 指定時のグラフィック出力 (PGPLOT) 例

./C00015: OBS#= 16 TSUKUB32 - WETTZELL 3C418 2007Y259D08H00M30S Accum Period(sec)= 59.0 Max Scale= 2.729e-03

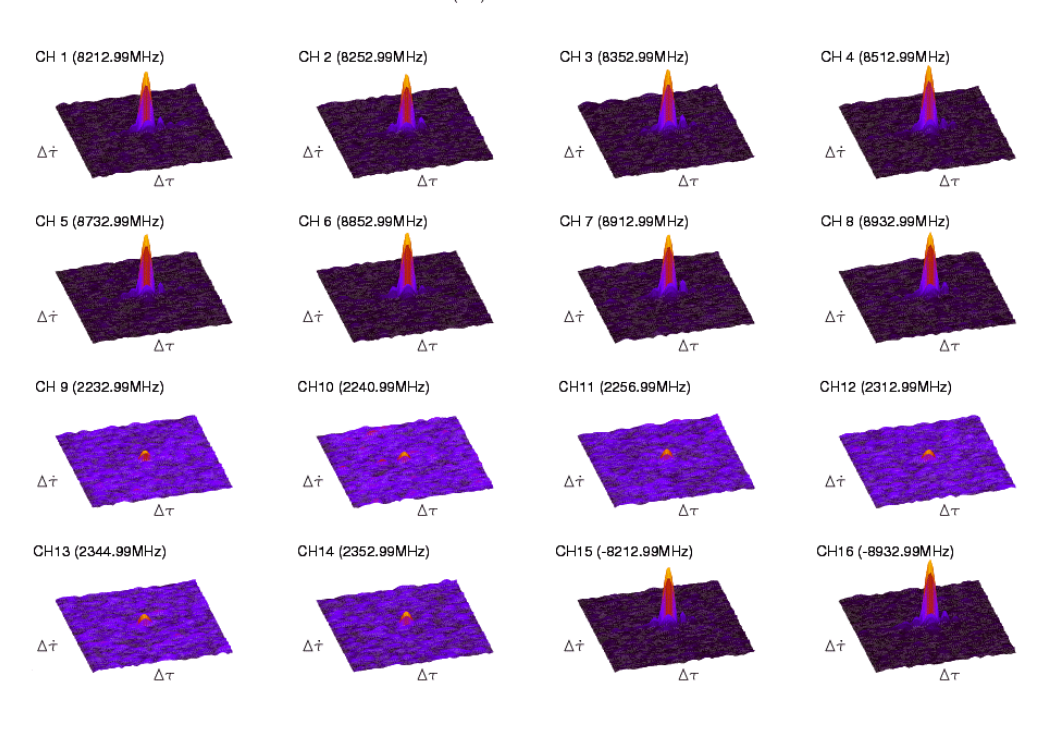

図 17: cortx オプション "X" 指定時のグラフィック出力 (GNUPLOT) 例

#### 2.3.3 runcout2ksp

# ユーティリティ名

runcout2ksp

#### 機能

cout2ksp 処理プロシジャー作成プログラム。K5 ソフト相関器 (cor,fx\_cor) 出力である cout 形式ファイル を KSP 形式相関ファイルに一括で変換するプロシジャーを作成する。

#### 実行方法

runcout2ksp *k5dir1* [*k5dir2* [*k5dir3* [*k5dir4*]]] [オプション]

ここで

*k5dir1* … K5 ソフト相関器出力ファイルをサーチするディレクトリ(通常 a グループ)

- *k5dir2* ··· K5 ソフト相関器出力ファイルをサーチするディレクトリ(通常 b グループ)
- *k5dir3* … K5 ソフト相関器出力ファイルをサーチするディレクトリ(通常 c グループ)
- *k5dir4* ··· K5 ソフト相関器出力ファイルをサーチするディレクトリ(通常 d グループ)
- オプション(任意の順番)は以下の通り
  - -EXP [*expcode*] ・・・ サーチ実験コードをセット。*expcode* を省略時は会話型で入力。デフォルトはすべての実験コードがサーチ対象。
  - -B[ASE] [baselineid] ・・・ サーチ基線 I D (2文字)をセット。baselineid を省略時は会話型で 入力。デフォルトはすべての基線がサーチ対象。
  - -ST[AR] [*source\_name*] ・・・ サーチ電波星名をセット。*source\_name* を省略時は会話型で入力。 デフォルトはすべての電波星がサーチ
  - -**KSP** *kspdir* ・・・ K5 ソフト相関器出力を変換した KSP 相関データファイルを出力するディレクトリの指定
  - -KOMB kombdir ・・・ KOMB 処理結果ファイルを出力するディレクトリの指定

-O[UT] *outfile* … 作成するプロシジャーファイル名。無指定時は linux で走らせた時は "runcou2ksp.sh" Windows で走らせたときは "runcout2ksp.bat" というファイルが作成される。

- -DIR1 k5dir1 ・・・ K5 ソフト相関器出力ファイルをサーチするディレクトリ(通常 a グループ)
- -DIR2 k5dir2 ・・・ K5 ソフト相関器出力ファイルをサーチするディレクトリ(通常 b グループ)
- -DIR3 k5dir3 ・・・ K5 ソフト相関器出力ファイルをサーチするディレクトリ(通常 c グループ)
- -DIR4 k5dir4 ・・・ K5 ソフト相関器出力ファイルをサーチするディレクトリ(通常 d グループ)

-HEAD c ··· K5 ソフト相関器出力ファイルを KSP 相関データ形式に変換した際の先頭の 1 文字の指定 (デフォルトは "C" または "E": KSP 本来のファイルは "K" であるが区別するた めにデフォルトを "C" (通常モード)または "E" (オプション "-EXT" 指定時)としている)

- -LAGO[FFSET] lagoffset ··· ラグ単位で切り出しオフセットを与える。
- -SECL[AGOFFSET] *lagoffset\_in\_sec* ・・・ 秒単位で切り出しオフセットを与える。この場合 *lagoffset\_in\_sec*/サンプリング周期 でラグ単位の整数値に変換された値が使用される。
- -EXT ・・・ K5 ソフト相関器出力ファイルを KSP 拡張相関データ形式に変換。変換後の相関デー タの最初の1文字目は "E" となる。ただしオプション "-HEAD" で指定した場合はその文字。
- -PRTO[NLY] ・・・ 複数の cout ファイルを合成して1つの KSP 形式相関ファイルとする際に PRT の相違は無視する(主に特殊ケースに対応する場合)。

#### 実行例1

K5 ソフト相関器出力のサーチディレクトリを1つ (cout/cout\_15031) だけ指定し、拡張 KSP 形式相関ファ イル (オプション '-EXT') に変換するプロシジャーファイルを作成する。なお同一時刻のデータかどうか は PRT が一致するかどうかで判断する (オプション '-PRTO')。

qso1:~/cout/coutWIDEBAND\$ runcout2ksp cout/cout\_15031 -EXT -PRTO Search directory : cout\_15031 ...534 files found runkombc : analyzing 534 COUT files .... under cout\_15031/ .... \*\*\*\*\*\*\*\* CORRELATION FILE SEARCH CONDITIONS \*\*\*\*\*\*\* SEARCH DIRECTORY: cout/cout\_15031 KROSS FILE TYPE : K5 software correlator out file (cout format) EXPCODE : ALL BASELINES : ALL STAR : ALL 534 files found satisfying above search condition! runcout2ksp.sh was created. qso1:~/cout/coutWIDEBAND\$

#### 作成されたプロシジャーファイル (runcout2ksp.sh) の中身例

#!/bin/csh

# This is run cout2ksp shell script made by runcout2ksp Ver. 2015-05-08 cout2ksp cout\_15031/cout60310400006G.txt cout70310400007G.txt ... -EXT -PRTONLY cout2ksp cout\_15031/cout60310510006G.txt cout70310510007G.txt ... -EXT -PRTONLY cout2ksp cout\_15031/cout60310525006G.txt cout70310525007G.txt ... -EXT -PRTONLY cout2ksp cout\_15031/cout60310714106G.txt cout70310714107G.txt ... -EXT -PRTONLY cout2ksp cout\_15031/cout60310716206G.txt cout70310716207G.txt ... -EXT -PRTONLY cout2ksp cout\_15031/cout60310716206G.txt cout70310716207G.txt ... -EXT -PRTONLY cout2ksp cout\_15031/cout60310716206G.txt

2.3.4 runkombc

ユーティリティ名

runkombc

機能

KOMB 処理プロシジャー作成プログラム。KSP 相関データファイル以外に K5 ソフト相関器 ( cor,fx\_cor ) 出力である cout ファイルや coutt ファイルの直接入力 KOMB 処理プロシジャーの作成も可能である。

実行方法

runkombc kross\_dir [オプション]

または

runkombc *k5dir1* [*k5dir2* [*k5dir3* [*k5dir4*]]] [オプション]

ここで

*kross\_dir* ··· KSP 相関データファイルをサーチするディレクトリ。

*k5dir1* … K5 ソフト相関器出力ファイルをサーチするディレクトリ(通常 a グループ)

*k5dir2* … K5 ソフト相関器出力ファイルをサーチするディレクトリ(通常bグループ)

*k5dir3* ••• K5 ソフト相関器出力ファイルをサーチするディレクトリ(通常 c グループ)

*k5dir4* ··· K5 ソフト相関器出力ファイルをサーチするディレクトリ(通常 d グループ)

オプション(任意の順番)は以下の通り

-F[REQG] freqg … 周波数グループ S|X|SX の指定。デフォルトは SX。

-NOK[OMB] ・・・ サーチ対象ファイルを KOMB 未処理の KROSS (相関) ファイルのみに絞 る。デフォルトはすべての KROSS ファイルが対象。

- -EXP [*expcode*] ・・・ サーチ実験コードをセット。*expcode* を省略時は会話型で入力。デフォルトはすべての実験コードがサーチ対象。
- -B[ASE] [baselineid] ・・・ サーチ基線 I D (2文字)をセット。baselineid を省略時は会話型で 入力。デフォルトはすべての基線がサーチ対象。
- -ST[AR] [*source\_name*] ・・・・ サーチ電波星名をセット。*source\_name* を省略時は会話型で入力。 デフォルトはすべての電波星がサーチ
- -**KSP** *kspdir* ・・・ K5 ソフト相関器出力を変換した KSP 相関データファイルを出力するディレクトリの指定
- -KOMB *kombdir* ··· KOMB 処理結果ファイルを出力するディレクトリの指定
- -O[UT] *outfile* … 作成するプロシジャーファイル名。無指定時は linux/FreeBSD/HP-UX で 走らせた時は "runkombc.sh" Windows で走らせたときは "runkombc.bat" というファイル が作成される。
- -K5 ··· K5 相関出力ファイルをサーチ対象とする。(デフォルトは KSP 相関器出力ファイルを サーチ対象とする)。

-DIR1 k5dir1 ・・・ K5 ソフト相関器出力ファイルをサーチするディレクトリ(通常 a グループ)

- -DIR2 *k5dir2* ・・・ K5 ソフト相関器出力ファイルをサーチするディレクトリ(通常 b グループ)
- -DIR3 *k5dir3* ・・・ K5 ソフト相関器出力ファイルをサーチするディレクトリ(通常 c グループ)
- -DIR4 k5dir4 ・・・ K5 ソフト相関器出力ファイルをサーチするディレクトリ(通常 d グループ)

- -HEAD c … K5 ソフト相関器出力ファイルを KSP 相関データ形式に変換した際の先頭の 1 文字の指定(デフォルトは "C" または "E": KSP 本来のファイルは "K" であるが区別するた めにデフォルトを "C"(通常モード)または "E"(オプション "-EXT" 指定時)としている) -MON[IT] … KOMB 処理をモニター ON モードで行う指定
- Ver.2010-08-11 以降では、相関処理時に 32 より大きなラグ数 (例えば 2048 など) で処理した相関 データ (cout ファイル)を KOMB 処理する際に従来のバージョンでは中央の 32 ラグのみを切 り出していたが、任意の 32 ラグを切り出せるように以下のオプションが追加されている(詳細 は「単体で komb を走らせる方法」の実行方法(スタイル3)のオプションに記述)

-LAGO[FFSET] *lagoffset* … ラグ単位で切り出しオフセットを与える。

- -SECL[AGOFFSET] *lagoffset\_in\_sec* ・・・・ 秒単位で切り出しオフセットを与える。この場合 *lagoffset\_in\_sec*/サンプリング周期 でラグ単位の整数値に変換された値が使用される。
- Ver.2012-01-13 以降では、ラグ数の制限 (32) を撤廃した拡張フォーマットの相関データファイルに 変換するためのオプションおよび拡張バンド幅合成処理に対応するため以下のオプションが追加 された。
  - -EXT ・・・ K5 ソフト相関器出力ファイルを KSP 拡張相関データ形式に変換。変換後の相関データの最初の1文字目は "E"となる。ただしオプション "-HEAD" で指定した場合はその文字。
  - -EBWS … 拡張バンド幅合成処理を指定する。デフォルトは通常のバンド幅合成処理 (komb(ver.20150427以降はこのモードは広帯域バンド幅合成モード(オプション '-WBWS') に統合)。
  - -MP[CAL] ・・・ 拡張バンド幅合成時に拡張バンド幅合成用 PCAL 位相ファイル (Sバンド: "PCALPHS\_S.txt"、Xバンド: "PCALPHS\_X.txt")を使用しての位相補正を指定する(デ フォルトは位相補正なし)
  - -DIRP[CAL] pcal\_dir ・・・ 広帯域バンド幅合成処理時、位相補正ファイル使用モード(-MPCAL) を指定した場合に位相補正ファイルのあるディレクトリを指定する。デフォルトはカレント ディレクトリ(デフォルトは komb\_head.h 中の DFLT\_PCALDIR を変更してコンパイルし なおすことにより変更可能。)
  - -SPE[OUT] ・・・ 拡張バンド幅合成や広帯域バンド幅合成処理時、サーチ後のクロススペクト ルデータを出力するように指定する。dmode で Y=2を指定した時と同じデータが出力され るが、以下のようなファイル名で出力される。
    - 作成されるファイル名: "spe"+相関データファイル名+"."+周波数コード+".txt"

周波数コードは広帯域バンド幅合成処理時は 'W'+使用したバンド#となる。例:相関デー タファイル名が E00007 で S バンド処理を行った際には speE00007.S.txt というファイ ルが作成される。相関データファイル名が E00018 でバンド#1,#2,#3,#4 を使った場合 speE00018.W1234.txt というファイルが作成される。出力ディレクトリは KOMB ファイ ル出力ディレクトリと同じところ。

- Ver.2015-04-27 以降では広帯域バンド幅合成処理や柔軟な処理に対応するため以下のオプションが 追加された。
  - -WBWS [*band#1* [*band#2* .... [*band#N*]]] … 広帯域バンド幅合成で使用するバンド#を指 定する。バンド#無指定時は全バンドを対象とした広帯域バンド幅合成処理を行う。
  - -WPHS[CF] *phase\_c\_file* ··· バンド内位相校正データファイル名を指定する。 < = Ver.2016-05-04 以降は不使用
  - -WDEL[CF] *delay\_c\_file* ··· バンド間遅延補正データファイル名を指定する。 < = Ver.2016-05-04 以降は不使用
  - -T6[OUT] ・・・ 広帯域バンド幅合成(WBWS)処理時に合成後の最終クロススペクトルデータ およびバンド内位相校正・バンド間遅延補正データを Type600 レコードとして KOMB 出力 ファイルに含めて出力する。
  - -NOB[OUT] ・・・ KOMB 出力(Bxxxxx)ファイルの作成を抑制する。広帯域バンド幅合成用の校正データを用意するための処理時に不要な KOMB 出力を抑制するために使用する。
  - -PRTO[NLY] ・・・ 複数の cout ファイルを合成して1つの KSP 形式相関ファイルとする際に PRT の相違は無視する(主に特殊ケースに対応する場合)。
  - -VPP[OUT] [vppoutfile] ・・・ PP 毎のクロススペクトルデータ出力および出力ファイル名の指定を行なう。vppoutfile が指定されない場合は "vppYYYHHMMSS.ID.dat" というファイル名に出力される。ここで "vpp"は固定文字、YYYYHHMMSS は処理参照時刻(PRT)(年、通日、時、分、秒) ID は基線 ID。オプション '-SPEOUT'では最終サーチ後かつ時間方向に積分後のスペクトルがテキストファイルとして出力されるが、'-VPPOUT'オプションではサーチ前の PP 毎のスペクトルがバイナリデータとして出力される。'-MPCAL'オプション指定時はバンド内位相補正およびバンド間遅延補正後の PP 毎のクロススペクトルデータ(ただし最終サーチ前)。'T6OUT'オプションでは最終サーチ後かつ時間積分後のスペクトルデータが出力されるが '-SPEOUT'オプションとの違いは独立なファイル出力ではなくKOMB 出力ファイル(Bxxxx ファイル)中に含まれることである。

====以下 Ver.2015-10-13 以降追加されたオプション===

-**ION** | -**TEC** … 広帯域バンド幅合成時に全電子数(TEC)を推定する。省略時は TEC の推 定は行なわない。

====以下 Ver.2016-02-17 以降追加されたオプション===

-2DM[ODE] mode … WBWS 処理時のサーチ関数 (2D 配列)の計算方法を 1/2 で指定

1: 従来の 2D-FFT で行う(最初に周波数軸方向に FFT して遅延時間領域に変換し、その後時間軸方向に FFT してフリンジレート領域に変換)

(演算速度は速いが帯域が10GHzに及ぶ場合は積分時間が300秒程度までとすること)
 2: 2D-FFTで行うが最初に時間軸方向にFFTしフリンジレート領域にした後、更に遅延変化率領域に変更、その後周波数軸方向にFFTして遅延時間領域)
 (演算速度が遅くなるが帯域が10GHzに及ぶ場合かつ長時間積分(300秒以上)が必要な場合はこの処理モードを使わないとWBWSに失敗する)

====以下 Ver.2016-03-02 以降追加されたオプション===

-LAGS[IZE] *lagsize* … WBWS 処理時のバンドあたりのラグ数を小さくする。*lagsize* は 2<sup>n</sup> の数値(64, 128, ... 等)で設定する

====以下 Ver.2016-05-04 以降追加されたオプション===

-WCAL[F] calib\_file ··· バンド間遅延・バンド内位相校正データファイル名を指定する。

#### 実行例1

K5 ソフト相関器出力のサーチディレクトリを1つだけ指定する場合。サーチディレクトリが1つだけの場合はK5 であることをオプションで指定すること。指定を忘れるとKSP ファイルが対象となる。2つ以上のディレクトリを指定したときは自動的にK5 ソフト相関器出力が対象と判断される。

k52a>runkombc data/JD0403/cout -K5 Search directory : data/JD0403/cout ...2566 files found runkombc : analyzing 2566 COUT files .... under data/JD0403/cout/ .... \*\*\*\*\*\*\* KROSS FILE SEARCH CONDITIONS \*\*\*\*\*\*\* SEARCH DIRECTORY: data/JD0403/cout KROSS FILE TYPE : K5 software correlator out file KOMB PROCESED don't care (All files) : EXPCODE : ALL BASELINES : ALL STAR ALL

2566 files found satisfying above search condition! runkombc.sh was created. k52a>

#### 実行例2

```
サーチディレクトリとオプション「-STAR」を指定した場合
```

k52a>runkombc data/JD0403/cout -K5 -STAR Search directory : data/JD0403/cout ...2566 files found runkombc : analyzing 2566 COUT files .... under data/JD0403/cout/ .... STARS included are as follows 1 ... 3C454.3 2 ... 3C345 3 ... NRA0150 4 ... 1044+719 ... 1739+522 5 6 ... 1923+210 7 ... 2128-123 (中略) 42 ... 1128+385 43 ... 1302-102 44 ... 3C84 45 ... 0808+019 46 ... 1144-379 47 ... 1034-293

| <pre>48 0749+540<br/>49 1606+106<br/>50 1741-038<br/>51 1749+096<br/>52 1611+343<br/>53 1622-253<br/>54 1519-273<br/>55 1920-211<br/>56 2136+141<br/>57 1334-127<br/>58 1451-375<br/>59 0955+476<br/>60 3C446<br/>61 1921-293<br/>62 1308+326<br/>63 1357+769<br/>64 2243-123<br/>65 1726+455<br/>66 1954-388<br/>67 2121+053<br/>68 2255-282<br/>69 0642+449<br/>Select star by number&gt; 44<br/>Select STAR : 3C84</pre> |
|----------------------------------------------------------------------------------------------------|
| <pre>******* KROSS FILE SEARCH CONDITIONS ******* SEARCH DIRECTORY: G:\GSICHECK\JD0404\cout KROSS FILE TYPE : K5 software correlator out file KOMB PROCESED : don't care (All files) EXPCODE : ALL BASELINES : ALL STAR : 3C84</pre>                                                                                                    |
| 14 files found satisfying above search condition! runkombc.sh was created.                                                                                                    |

# 実行例3

k52a>

K5 ソフト相関器出力のサーチディレクトリを2つ指定した場合。この場合は自動的に K5 ソフト相関器出力が対象と判断されるのでオプションの "-K5" は不要である。

k52a>runkombc data/JD0403/cout data/K04242/cout Search directory : data/JD0403/cout ...2566 files found Search directory : data/K04242/cout ...112 files found runkombc : analyzing 2678 COUT files .... under data/JD0403/cout/ .... under data/K04242/cout/ ....

\*\*\*\*\*\*\* KROSS FILE SEARCH CONDITIONS \*\*\*\*\*\*\* SEARCH DIRECTORY: data/JD0403/cout SEARCH DIRECTORY: data/K04242/cout K5 software correlator out file don't care (All files) KROSS FILE TYPE : KOMB PROCESED : EXPCODE : ALL BASELINES : ALL STAR : AT.T.

2678 files found satisfying above search condition! runkombc.sh was created. k52a>

#### 実行例4

K5 ソフト相関器出力のサーチディレクトリを1つだけ指定し、拡張 KSP 相関フォーマットへの変換および拡張バンド幅合成モードを指定し、各処理ごとのクロススペクトル出力を指定する。

runkombc /home/vlbi/cout/cout\_dsams -K5 -EXT -EBWS -SPE

#### 実行例5

実行例4と同じだが位相補正を/home/pcaldirにある位相補正ファイルを使用して行う

runkombc /home/vlbi/cout\_dsams -K5 -EXT -EBWS -SPE -MP -DIRP /home/pcaldir

#### 実行例6

K5 ソフト相関器出力のサーチディレクトリを1つだけ指定し、拡張 KSP 相関フォーマットへの変換および広帯域バンド幅合成モードを指定し、各処理ごとのクロススペクトル出力を指定する。広帯域バンド幅合成時にはデフォルト位相および遅延校正ファイルを使用する。

runkombc /home/vlbi/cout/cout -K5 -EXT -MPCAL -WBWS -SPE

#### 実行例7

K5 ソフト相関器出力のサーチディレクトリを1つだけ指定し、拡張 KSP 相関フォーマットへの変換および広帯域バンド幅合成モードを指定し、各処理ごとのクロススペクトル出力を指定する。広帯域バンド幅合成時にはデフォルト位相および遅延校正ファイルを使用し、TEC 推定も行う。

runkombc /home/vlbi/cout/cout -K5 -EXT -MPCAL -WBWS -SPE -ION

#### 2.3.5 komb\_cal\_make

ユーティリティ名

komb\_cal\_make

#### 機能

KOMB 広帯域バンド幅合成時に使用するバンド間遅延・バンド内位相校正データファイルを作成する。使用 するデータは KOMB 処理のスペクトル出力データ('-SPE[OUT]'オプション指定で KOMB を走らせる)。 使用するスペクトルデータおよび移動平均(デフォルト)または多項式近似後の校正位相データは画面に 表示されるとともにポストスクリプトファイル("komb\_cal\_make.eps")にも出力される。 作成される校正データファイル名は以下の通り バンド間遅延・バンド内位相校正データファイル ・・・ WBWS\_CAL.txt

オプション '-old' を指定すると "WBWS\_CAL.txt" ファイルの他に Ver.2016-03-01 およびそれ以前の形式 の以下の 2 ファイルが作成される

バンド内位相校正データファイル ・・・ PCALPHS\_WIDE.txt バンド間遅延補正データファイル ・・・ B\_CORRECTION.txt

#### 実行方法

ここで

- *spefile1* ••• KOMB から出力されたスペクトルデータファイル名。2番目以降のファイルが1番 目と同じディレクトリにある場合は2番目以降のファイル名記述時にディレクトリは省略 可能。
- オプション(任意の順番)は以下の通り
  - -odir odir ・・・ 校正データファイルの出力ディレクトリを指定する。デフォルトはカレントディレクトリ。
  - -ps *psfile* ・・・ ポストスクリプト出力ファイル名をデフォルト ("komb\_cal\_make.eps") 以外に指 定する。
  - -n[onstop] ・・・ ノンストップモードで実行する ( 無指定時はバンド毎に処理が一時停止する )。
  - -mode[fit] *mode* … 位相特性近似モード 1|2 の指定(1: 多項式近似、2: 移動平均近似(デ フォルト))
  - -order *nji* ・・・ 多項式近似モード時の次数の設定(デフォルトは5次多項式)
  - -mavg *spanmhz* ・・・ 移動平均近似モードの平均化周波数幅を MHz 単位で設定する (デフォル トは 64 MHz )
  - -old … 旧形式の校正ファイル ("PCALPHS\_WIDE.txt" および "B\_CORRECTION.txt") も 作成する。

## 実行例

komb\_cal\_make speE00018.W1234.txt speE00018.W5.txt speE00018.W6.txt -mode 1

カレントディレクトリにある KOMB によって作られたスペクトルデータファイル (speE00018.W1234.txt, speE00018.W5.txt, speE00018.W6.txt) を使用して校正データファイルを作成する。位相フィッティング は多項式近似(5次)で行う。作成された校正ファイル "WBWS\_CAL.txt" はカレントディレクトリに出 力される。また、以下のようなスペクトルデータおよび位相フィッティングデータがバンド毎に画面に出力 される。

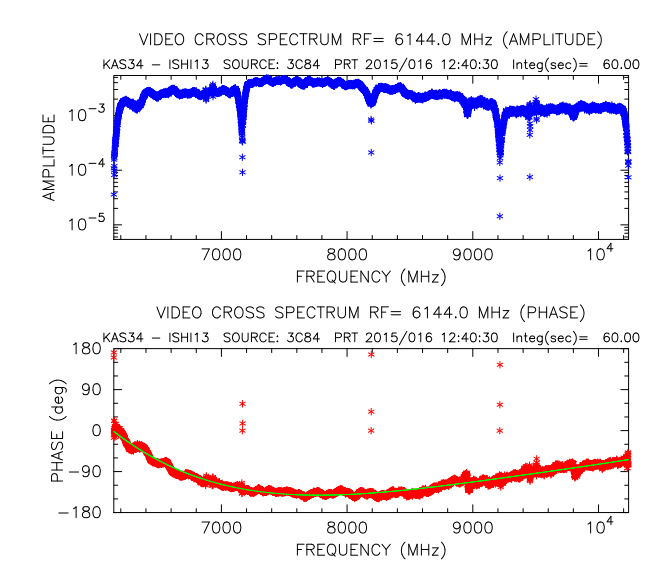

図 18: バンド毎に出力されるスペクトルおよびフィッティング後の位相(緑線)のグラフィック出力 (PGPLOT)例

# 2.4 GICO サーチ出力変換系ユーティリティの使い方

2.4.1 gico2komb

ユーティリティ名

gico2komb

機能

GICO 出力変換プログラム。GICO ( ADS1000 および ADS3000 データの相関処理および遅延決定サーチプ ログラム) 処理で出力されたデータファイル ( 拡張子 ".gco" ) を KOMB 出力形式のファイルに変換する。

実行方法(スタイル1)

gico2komb gico\_file [outdir [komb\_file]]

または gico2komb オプション

ここで

gico\_file ··· GICO 出力ファイル名(拡張子は.gco)

outdir ・・・ KOMB 形式出力のディレクトリ指定。無指定時は./expcode ここで expcode はデー タ中の実験コード。このディレクトリが存在しない場合はディレクトリが作られる。

komb\_file ・・・ KOMB 形式出力ファイル名の指定。無指定時は自動的に番号付けされたファイ ル名となる。ここで指定したファイル名がディレクトリを含んでいる場合は outdir で指定す るディレクトリは無視される。

オプション(任意の順番)は以下の通り

-g gico\_file ・・・ GICO 出力ファイル名 (拡張子は.gco)の指定。

-d outdir ・・・ KOMB 形式出力のディレクトリ指定。無指定時は./expcode ここで expcode は データ中の実験コード。このディレクトリが存在しない場合はディレクトリが作られる。

-k komb\_file ・・・ KOMB 形式出力ファイル名の指定無指定時は自動的に番号付けされたファ イル名となる。ここで指定したファイル名がディレクトリを含んでいる場合は-d outdir で指 定されたディレクトリは無視される。

-monitor … モニターモードをオンにする

gico2komb env … 環境変数のモニター

gico2komb –version … バージョンの確認

gico2komb -help … 使い方の表示

変換の詳細

KOMB 出力ファイル生成に際して KOMB 品質コードはすべて "9" としている。

Type500 や LP イメージ出力はダミーレコードを出力している。

アンビギュイティは 100 nsecc としている。GICO 出力にはアンビギュィティはないが、MarkIII データベー スをだますための処置である。

扱う.gcoファイルは周波数グループ情報が .A. つまり1ファイルにSバンドとXバンドの両方を含んだもののみを対象としている。別々のファイル(Sバンド、Xバンド独立のファイルの場合)の合成は未対応。 周波数テーブルはRMS周波数が処理データ帯域のRMS値と一致するように3周波数のみのテーブルを作成して出力している。

#### 2.4.2 rungico2komb

## ユーティリティ名

rungico2komb

## 機能

gico2komb 処理プロシジャー作成プログラム。

## 実行方法

rungico2komb gico\_dir [オプション]

ここで

gico\_dir ···· GICO 出力ファイルをサーチするディレクトリ オプション(任意の順番)は以下の通り -FREQG freqg ・・・ 周波数グループ S|X|SX|A の指定。デフォルトは A (SX と同じ)。 -EXP [expcode ・・・] サーチ実験コードをセット。expcode を省略時は会話型で入力。デフォ ルトはすべての実験コードがサーチ対象。

-BASE [baselineid …] サーチ基線 ID(2文字)をセット。baselineid を省略時は会話型で 入力。デフォルトはすべての基線がサーチ対象。

-STAR [source\_name …] サーチ電波星名をセット。source\_name を省略時は会話型で入力。 デフォルトはすべての電波星がサーチ

-KOMB kombdir ・・・ KOMB 処理結果ファイルを出力するディレクトリの指定

-OUT outfile … 作成するプロシジャーファイル名。無指定時は linux で走らせた時は rungico2komb.sh Windows で走らせたときは rungico2komb.bat というファイルが作成 される

rungico2komb -version … バージョンの確認

rungico2komb -help … 使い方の表示

#### 実行例

gco-dir というディレクトリの GICO ファイル (拡張子.gco)をサーチして周波数グループ情報が 'A' (デ フォルト)となっているファイルについてのみを処理の対象とするプロシジャーファイルを作る。

\$ rungico2komb gco-dir

\*\*\*\* rungico2komb (Ver. 2010-07-28) \*\*\*\*
Search directory : gco-dir ...108 files found
rungico2komb : analyzing 108 GICO out files ....
under gco-dir/ ....
Select FREQGROUP : A

======= GICO OUT FILE SEARCH CONDITIONS ======= SEARCH DIRECTORY: gco-dir FREQGROUP : A EXPCODE : ALL BASELINES : ALL STAR : ALL

36 files found satisfying above search condition! rungico2komb.sh was created.

作成されたプロシジャーファイルを実行することにより gico2komb 処理が行われる。

# 2.5 LP イメージモニター出力の説明 (komon\_lpc)

komb 処理を行うと2種類のLPイメージ出力が komb 出力ファイル(Bxxxxx ファイル)に出力される。以下に komon\_lpc での出力モニター例を示す。

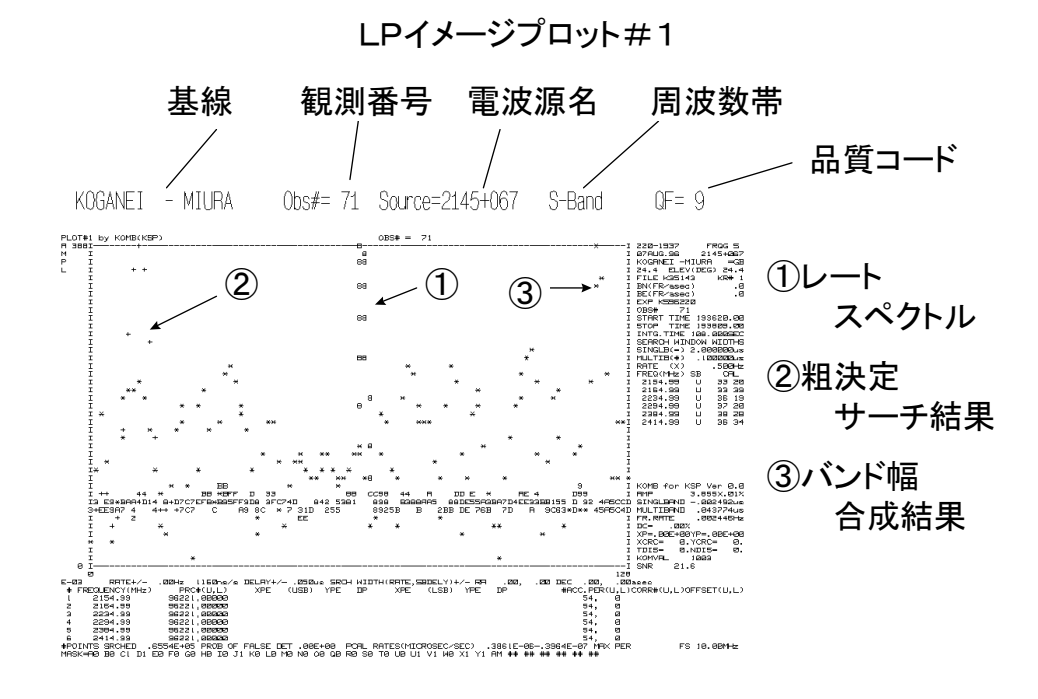

LPイメージプロット#2

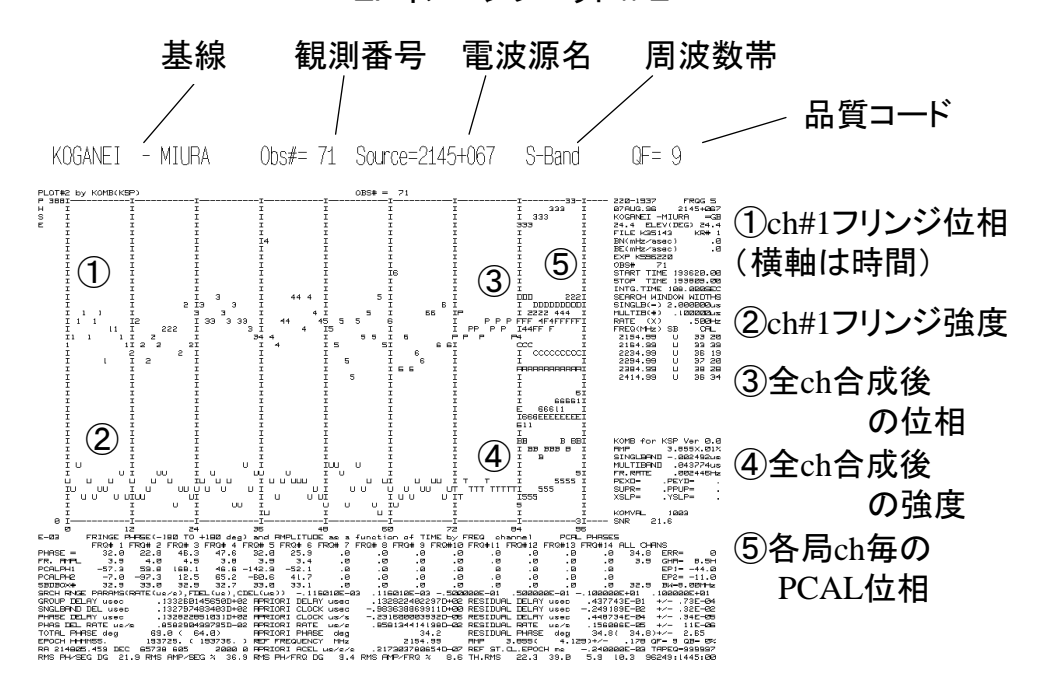

それぞれのプロットの上部には基線、観測番号、電波源名、周波数帯および品質コードが大きめの文字で表示されている。品質コードは "9" が最良で以下、減点法で1つずつ減少していく。品質コードの算出法については 2.6.2 で述べるが、大雑把には相関強度から予想される理論的位相のバラツキと実際の相関データの位相のバラツキの

ー致具合を見ている。つまり相関強度から予想される位相のバラツキよりも実データの位相のバラツキが大きい と品質コードは悪くなる。それぞれのグラフの右脇や下側にも処理結果に関する情報が出力されている、これに ついては最低限有効と思われる情報についてのみ説明することにする。

プロット#1

プロット#1には3種類のグラフがプロットされている。

①: "123456789ABCDEFG"のシンボルによるプロット。粗決定サーチで得られたレートスペクトル(遅延変化率)のグラフ。横軸が遅延時間変化率の残差(中央が0)、縦軸が相関強度を示す。図の縦軸のフルスケール(枠上部左側)の表示は相関強度を0.01%単位で表したものである。プロットのシンボルは粗決定サーチにおける遅延方向残差をビット単位で表したときのインデックスを示している。KSP 相関処理システムの場合、"9"は遅延残差 -1~+1ビットを意味し、"1"は遅延残差が -17~-15ビット、"G"は遅延残差が +13~+15ビットに相当する。つまり、相関処理において予測値付近(相関ラグ領域の中央付近)で相関が検出されていれば"9"のシンボルとなる。したがって、慣れてくるとこのグラフを見るだけで、相関処理がうまっくいっているかどうかを判断することができるようになる。

②: "+"シンボルによるプロット。粗決定サーチ関数の遅延時間残差方向(ビット単位で規格化)への相関強度の変化を示したグラフ。レートの残差は相関強度最大値の所(つまり①のプロットの最大値)で固定している。 横軸は遅延時間残差であるが、このプロットは図の左端から1カラムのところから16カラムまでの範囲にしかない。この範囲が遅延時間残差の-16ビットから+15ビットに相当する。9カラム目が遅延残差0を示す。

③: "\*" シンボルによるプロット。精決定サーチ(バンド幅合成)関数の遅延時間残差方向へのプロット。レートの残差は相関強度最大値の所(つまり①のプロットの最大値)で固定している。図の中央が遅延残差0を示す。 横軸のフルスケールがバンド幅合成時の1アンビギュイティに相当する。

グラフ右脇の出力項目

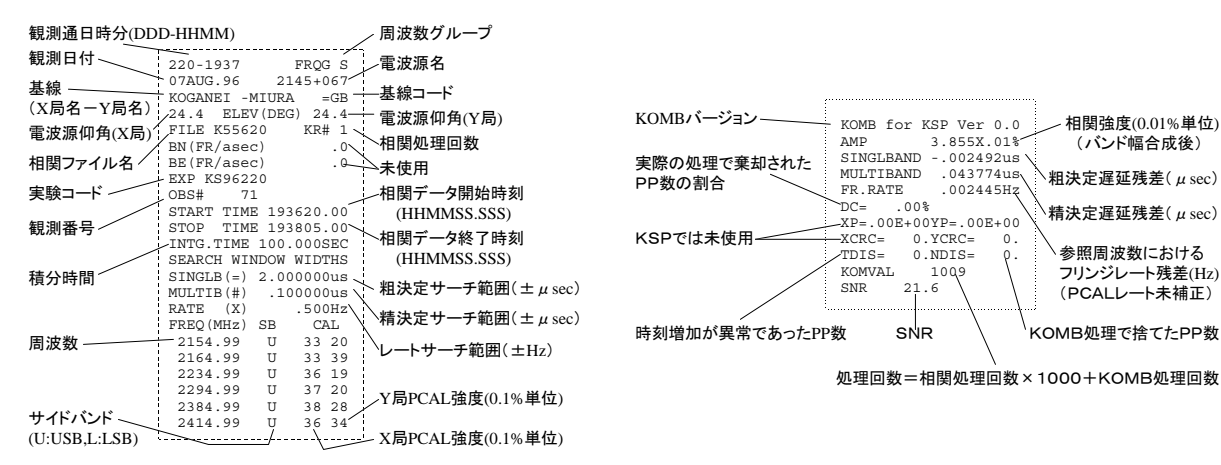

グラフ下の出力項目(K5 システムにおいて意味のあるもののみ)

# … 周波数チャンネル番号

FREQUENCY(MHz) ・・・ 周波数 (MHz)
PRC#(U,L) ・・・ 相関処理日付 YYDDD(USB,LSB:サイドバンド毎)
#ACC.PER(U,L) ・・・ KOMB 処理で使った PP 数(サイドバンド毎)
#POINTS SRCHED ・・・ KOMB 処理でサーチした格子点の数
PCAL RATES(MICROSEC/SEC) ・・・ X局 PCAL レート、Y局 PCAL レート
FS ・・・ 周波数間隔の最大公約数 (MHz)。この逆数がバンド幅合成時のアンビギュイティとなる。
MASK= ・・・ KOMB 処理モード(マスクコマンド)

#### プロット#2

プロット#2は観測時間内を何点かに分割した時分割プロット。3種類のグラフがプロットされている。 ①②: 各周波数チャンネル毎のフリンジ強度(相関強度)と残差位相のプロット。各枠の左端が観測の開始時 刻、右端が観測終了時刻に対応する。枠の数はチャンネルの数に応じて変わる。この図の場合は6チャンネル処 理を示しており、チャンネル毎のプロットの枠は6ケある。"12345678…"のシンボルによるプロット(①)は 残差位相のプロットとチャンネル番号を表す。縦軸はフルスケールが-180°~+180°。"U","L"または"A"の プロット(②)はフリンジ強度とサイドバンドの区別(U:USB,L:LSB,A:U+L)を表す。縦軸の下から1/10のと ころがフルスケールの相関強度。

③④:時分割されたデータを周波数チャンネルに関してコヒーレントに積分した時のフリンジ強度(相関強度) ("T"のシンボル)と残差位相("P"のシンボル)のプロット。それぞれのフルスケールはチャンネル毎のプロッ トと同じ。 ⑤: 局、周波数チャンネル毎の PCAL 信号の位相のプロット。"12345678…"のシンボルによるプロットはX 局の周波数チャンネル 12345678… に対応する PCAL 位相を示す。"ABCDEFGH…"のシンボルによるプロッ トは Y 局の周波数チャンネル 12345678… に対応する PCAL 位相を示す。

こうしたプロットを行うための時分割は以下のようなルールに基づいて行われている。分割数を N、処理した チャンネル数を n とすると、

$$N = \begin{cases} 50 & (n = 1 \text{ のとき})\\ int\left(\frac{100}{n+2}\right) & (n \ge 2 \text{ のとき}) \end{cases}$$

で計算する。ここで int は整数を返す関数。

グラフ右脇の出力項目

プロット#1とほぼ同じなのでプロット#1の説明を参照されたい。

グラフ下の出力項目(K5システムで意味のあるもののみ)

PHASE = ・・・ 周波数チャンネル毎の位相残差。"ALL CHANS"の所は精決定後(全チャンネル データをコヒーレントに積分した後)の位相残差。

- **ERR**= … KOMB 処理のエラーコード。
  - 0 = エラーなし
    - 1 = 周波数間隔がFFTの適切配置より大きすぎる
    - 2 = サーチ時の内挿エラー
    - 3 = エポックエラー。チャンネル毎の相関データの出だしの時刻が異なっている。
    - 4 = PCAL 信号がない
    - 5 = 粗決定遅延残差が大きすぎる
  - 6゠ データがない

**FR. AMPL …** 周波数チャンネル毎のフリンジ強度 (0.01%単位)

GHA ··· PRT(処理参照時刻)における電波源のグリニッチ時角(時間単位)

PCALPH1 ・・・ X局の周波数チャンネル毎の PCAL 位相 (deg. 単位)

- **EP1** ··· (KOMB 処理を行った最初の PP の時刻) (PRT) (sec)
- PCALPH2 ···· Y局の周波数チャンネル毎の PCAL 位相 (deg. 単位)
- **EP2** ··· (PRT) (実処理したデータの中央の時刻) (sec)
- SBDBOX# ・・・ 遅延時間変化率の観測値を用いて周波数チャンネル毎に粗決定した遅延残差の値 を 0~64 に規格化して表している。33 が遅延残差 = 0 を表す。
- **BW … ビデオ帯域幅** (MHz)

**SRCH RNGE PARAMS** … KOMB 処理におけるサーチ範囲。遅延変化率(スタート、ストッ プ: µsec/sec 単位 ) 精決定遅延(スタート、ストップ: µsec 単位 ) 相決定遅延(スタート、ス トップ: µsec 単位 )

**GROUP DELAY usec …** 精決定サーチ (バンド幅合成)で求めた群遅延時間の観測値 (µsec)

**SNGLBAND DEL usec …** 粗決定サーチで求めた群遅延時間の観測値 (µsec)

- **PHASE DELAY usec ・・・ 精決定サーチ (バンド幅合成)で求めた位相遅延時間の観測値** (µsec)
- PHAS DEL RATE us/s … 遅延時間変化率の観測値 (PCAL レートは補正済み) (μsec/sec)
- TOTAL PHASE deg … 下記エポックにおける全位相。括弧内は地球中心エポックにおける全位相。
- EPOCH HHMMSS. ··· PRT (処理参照時刻)。括弧内は実処理したデータの中央の時刻

**APRIORI DELAY usec** … PRT における遅延時間の予測値 (µsec)

**RESIDUAL DELAY usec** +/- ・・・・ 上から精決定、粗決定および位相遅延の残差と誤差 (µsec)

- APRIORI CLOCK usec ··· PRT におけるX局とY局のクロックオフセットの予測値 (µsec)。 正はY局の時刻が進んでいることを意味する
- **APRIORI CLOCK us/c** … PRT におけるX局とY局のクロックレートの差の予測値 (µsec/sec) **APRIORI RATE us/c** … PRT における遅延時間変化率の予測値 (µsec/sec)

RESIDUAL RATE us/s +/- … PRT における遅延時間変化率の残差と誤差 (µsec/sec)

APRIORI PHASE deg … PRT における全位相の予測値 (deg)

- **RESIDUAL PHASE** deg ()+/- ・・・ PRT における全位相の残差と誤差。PCAL 位相は補正 済み。括弧内は地球中心エポックでの残差。
- **REF FREQUENCY MHz** … 処理参照周波数 (MHz)

AMP ()+/- ··· 相関強度と誤差 (0.01%単位)。括弧内は時分割積分データのフリンジ強度

**QF** ··· KOMB 処理品質コード(0~9)。9が最も良い品質。

**QB** … KOMB 処理を行ったデータ (PP 数)のチャンネル間での rms 変動値 (%)

TAPEQ ··· テープ品質コード。KSP システムでは未使用。(意味のないデータ)

RA … 電波源の赤経 (HHMMSS.SSS)

**DEC** ···· 電波源の赤緯 (DDMMSS.SSS)。DEC の後ろの数字は赤経・赤緯のエポック

APRIORI ACEL us/s/s ··· PRT における遅延時間の2次変化率の予測値 (µs/s<sup>2</sup>)。

**REF.ST.CL.EPOCH ms** … PRT における X 局のクロックの U T C に対する時刻同期誤差 (msec)。(X 局のクロックで示される時刻) - U T C の値。

**RMS PH/SEG DG …** 時間(時分割セグメント)に対する位相変動の rms 値 (deg)

**RMS AMP/SEG % …** 時間(時分割セグメント)に対する相関強度変動の rms 値(%)

RMS PH/FRQ DG … 周波数チャンネル間での位相変動の rms 値 (deg)

RMS AMP/FRQ % ・・・ 周波数チャンネル間での相関強度変動の rms 値 (%)

**TH.RMS** ・・・ 上記4つの各 rms 値に関しての理論値(4つ)。引き続き YYDDD:HHMM:SS の形 式で表されているのは KOMB 処理日付。

## 2.6 KOMB品質コード (QF)

相関処理およびバンド幅合成処理結果を客観的に評価するために、KOMBは品質コード(QF)と呼ばれる0 ~9の数字またはアルファベット大文字1文字を出力する。品質コードがアルファベットであった場合はKOMB 処理で何らかのエラーがあったことを示している。品質コードが数字の場合はKOMB処理で致命的なエラーが 無かったことを示す。この時 "9" が最も良い品質を意味する。

2.6.1 KOMB 処理でエラーがあった場合の品質コード

KOMB処理でエラーがあった場合、品質コードはアルファベットとなるが品質コードとエラーは以下の表の様に対応している。

|                   |            |            |            |   | 品質         | 〔コー        | ド()        | QF)        |            |            |            |            |
|-------------------|------------|------------|------------|---|------------|------------|------------|------------|------------|------------|------------|------------|
| エラー               | С          | D          | Е          | G | Η          | Ι          | J          | Μ          | Ν          | Ο          | R          | S          |
| ①BOPP のずれた ch がある | $\bigcirc$ |            |            |   | $\bigcirc$ |            |            | $\bigcirc$ |            |            | $\bigcirc$ |            |
| ②PCAL のない ch がある  |            | $\bigcirc$ |            |   |            | $\bigcirc$ |            |            | $\bigcirc$ |            |            | $\bigcirc$ |
| ③粗決定サーチエラー        |            |            | $\bigcirc$ |   | $\bigcirc$ | $\bigcirc$ |            |            |            | $\bigcirc$ | $\bigcirc$ | $\bigcirc$ |
| ④PCAL レートサーチエラー   |            |            |            |   |            |            | $\bigcirc$ | $\bigcirc$ | $\bigcirc$ | $\bigcirc$ | $\bigcirc$ | $\bigcirc$ |
| ⑤SNR > 20 かつ      |            |            |            |   |            |            |            |            |            |            |            |            |
| 相関強度半分以下の ch あり   |            |            |            |   |            |            |            |            |            |            |            |            |

表 1: KOMB 処理のエラーと品質コードの対応

以前はエラーと扱っていたが現在はエラーではない

ここで、BOPPというのは相関積分の単位(PPと呼ぶ)の開始時刻。例えばQF=Hの場合、①と③のエラーが発生していることを意味する。

2.6.2 KOMB 処理でエラーがない場合の品質コード

KOMB 処理がエラーなく終了した場合、品質コードは図 19 に示されるアルゴリズム(フローチャート)に 従って求められる。"9"が最高の品質を意味する。なお、図のフローチャート中で用いている記号の意味は以下 の通り。

RMSPT … 精決定残差位相の時間 (PP #)に対する rms 位相変動値 (deg)

RM1 … RMSPT の理論値 (deg)

**RMSAT** … 相関強度の時間 (PP # ) に対する rms 強度変動値 (%)

**RM2** ···· RMSAT の理論値 (%)

- **RMSPF** … 精決定残差位相の周波数チャンネルに対する rms 位相変動値 (deg)
- **RM3** … RMSPF の理論値 (deg)

**RMSAT** … 相関強度の周波数チャンネルに対する rms 強度変動値 (%)

**RM4** … RMSAT の理論値 (%)

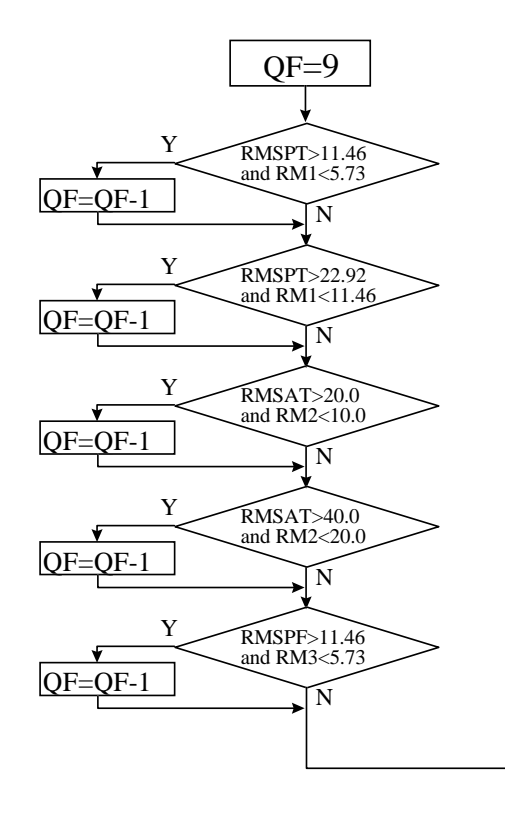

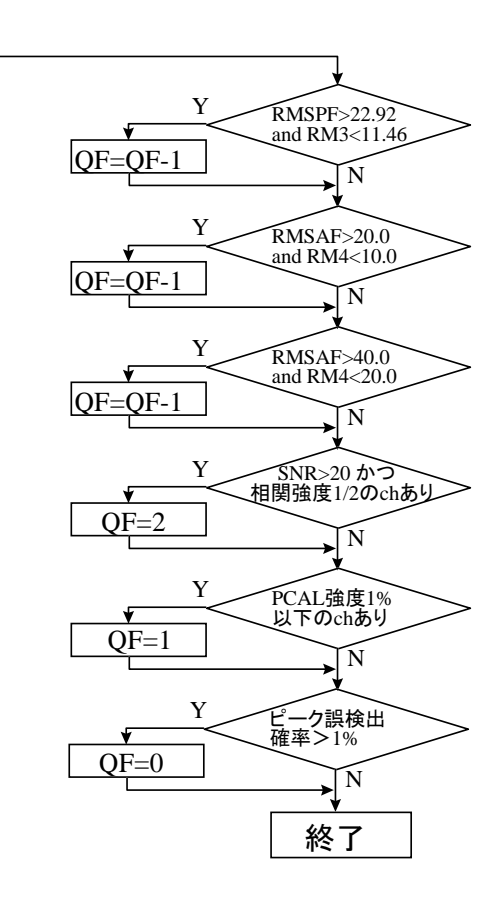

図 19: KOMB 品質コードを求めるアルゴリズム

# 2.7 拡張 BWS 処理時および広帯域 BWS 処理時のLPイメージモニター出力の説明

## 2.7.1 バンドを別々に処理した場合

komb が拡張 BWS 処理および広帯域 BWS 処理を行うと2種類のLPイメージ出力が komb 出力ファイル (Bxxxxx ファイル)に出力されるが、通常処理の場合と若干グラフの意味合いが異なっている。特に PLOT#2 はグラフの中身が大きく異なっている。以下に komon\_lpc での出力モニター例を示し、通常処理出力と異なって いる部分のみについて説明する(広帯域バンド幅合成処理を行なった場合は次節を参照)。

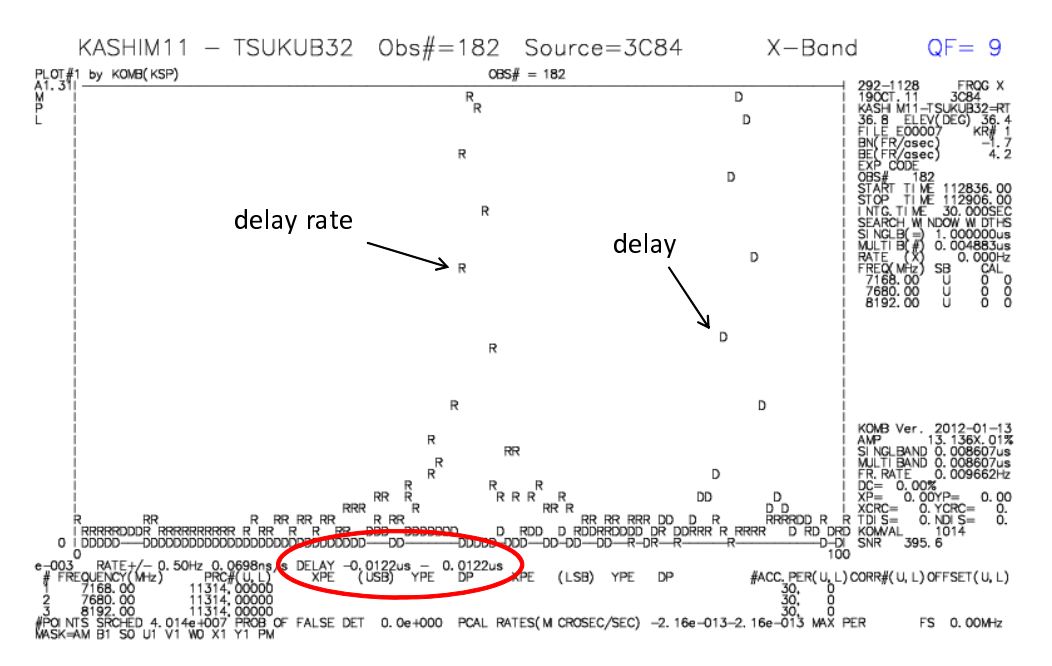

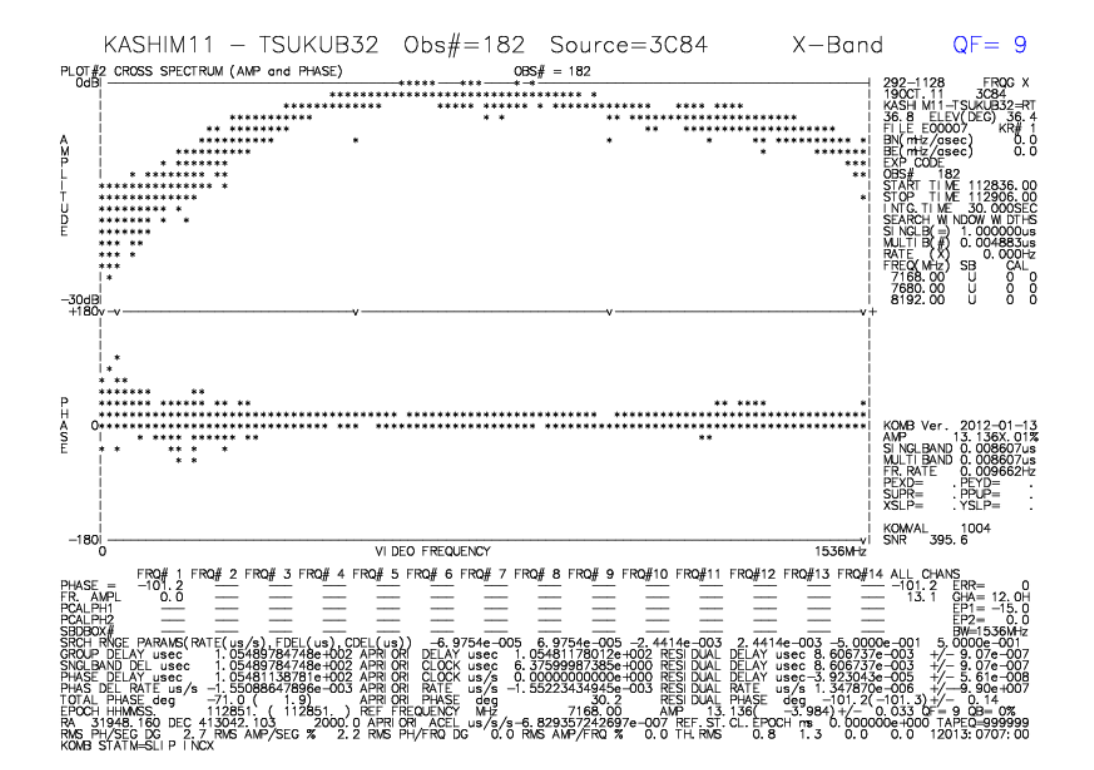

それぞれのプロットの上部には基線、観測番号、電波源名、周波数帯(広帯域 BWS 時は周波数帯コードは 'W' と表示される)および品質コードが大きめの文字で表示されている。

プロット#1

プロット#1には2種類のグラフがプロットされている。従来の komb 処理では粗決定遅延、精決定遅延、遅 延変化率の3種類のグラフがプロットされていたが、拡張 BWS 処理や広帯域 BWS 処理では粗決定遅延のグラ フはなく、精決定遅延と遅延変化率のグラフの2種類となっている。

"R"のシンボルによるプロット:レートスペクトル(遅延変化率)のグラフ。横軸が遅延時間変化率の残差(中央が0)縦軸が相関強度。図の縦軸のフルスケール(枠上部左側)の表示は相関強度を0.01%単位で表したもの。 "D"シンボルによるプロット:精決定サーチ(拡張バンド幅合成)関数の遅延残差方向へのプロットです。横軸は精決定サーチ関数の一部(100点)を抜き出したもので、遅延の範囲はグラフ下側に表示されている(赤楕円枠で囲った部分)。遅延残差の範囲(プロット横軸)の中央が0の場合はシンボルは"D"でプロットされるが、+方向にシフトしている場合は">"、一方向にシフトしている場合は"<"のシンボルがプロットに使われる。</p>

プロット#2

プロット#2は精決定サーチで得た遅延残差および遅延時間変化率残差を補正しつつコヒーレント積分を行って求めたクロススペクトル(強度と位相)のプロット。図の上半分が強度プロットで最大値で規格化している。縦軸の範囲は -30dB から 0dB。下半分は位相のプロットで縦軸の範囲は -180°~+180°。周波数範囲はグラフの下側に表示されている。

以下に、Sバンド結果も含んだ komon\_lpc でのモニター例を示す。

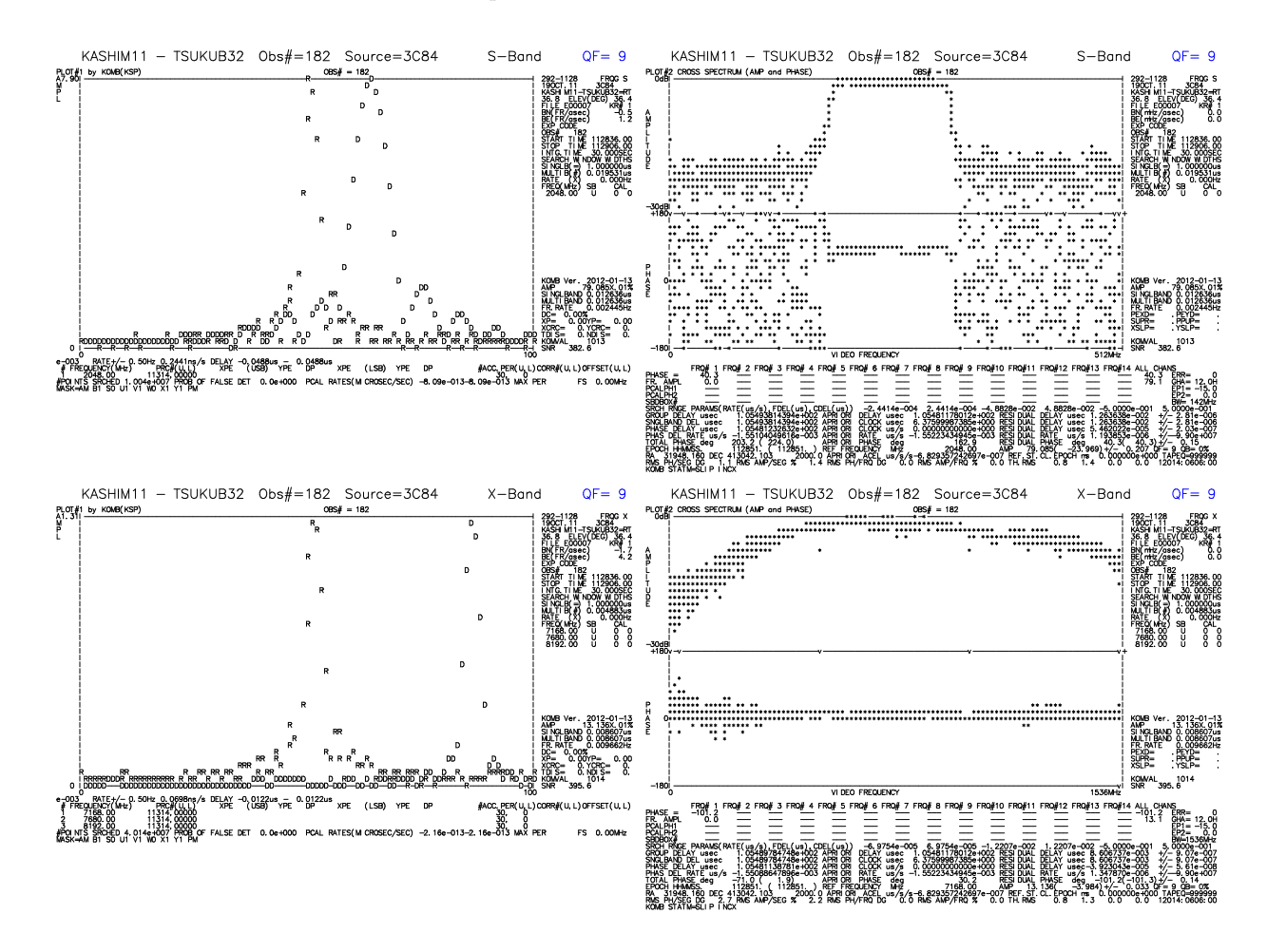

2.7.2 広帯域バンド幅合成処理を行なった場合

広帯域バンド幅合成処理を行なった場合はバンド情報が "W"と表示されるが、更に全電子数(TEC)推定に関する情報やバンド内位相補正やバンド間遅延補正に関する情報が PLOT#1 および#2 に含まれる。

![](_page_42_Figure_1.jpeg)

図中、赤枠で囲った部分が TEC 推定や校正情報に関係して追加した項目である。PLOT#1 に追加された PCFILE および PDFILE の行はそれぞれバンド内位相補正およびバンド間遅延補正に使用した参照スキャンの PRT およびファイル名を表示している。推定した TEC は TECU (=  $1 \times 10^{16} \text{m}^{-2}$ )単位で表示している。

# 3 バンド幅合成ソフトウェアKOMB(拡張版)の説明(komb)

KOMB 拡張版では RF ダイレクトサンプリング法で取得した帯域が連続した複数のバンドデータのバンド幅合 成処理(従来拡張バンド幅合成と呼んでいた処理)の他に異なるサンプラーで取得した複数のバンドデータを合成 する広帯域バンド幅合成も可能とった(従来の拡張バンド幅合成処理は広帯域バンド幅合成(WBWS: Wide-band BandWidth Synthesis)処理に統合されている。

## 3.1 KOMB の走らせ方

KSP 相関処理システムの相関データを処理しバンド幅合成を行い遅延時間および遅延時間変化率の観測値を精密に求めるソフトウェアを KOMB と呼ぶ。実際のプログラム名も komb という名前である。

Ver 2005-05-20 以降では K5 ソフト相関器出力ファイルである cout 形式ファイルを直接処理が可能になっている(一旦 KSP 相関器形式に変換してからの処理となる)

Ver 2012-01-13 以降では KSP 拡張形式 (ラグ数の制限 (32) を撤廃した形式)のデータファイルの処理および RF ダイレクトサンプリング法で取得したデータのバンド幅合成処理(拡張バンド幅合成)が可能となっている。 Ver 2015-04-27 以降では超広帯域バンドを合成する広帯域バンド幅合成処理(WBWS 処理)が可能となって

実際に相関データを処理するために KOMB を走らせるには

1. "runkombc" ユーティリティを使って走らせる方法

2. 単体で komb を走らせる方法

の2種類の方法がある。

3.1.1 "runkombc"ユーティリティを使って走らせる方法

この方法は大量の相関データを処理するのに適している。詳細はユーティリティプログラム 2.3.4 "runkombc" の所に記述しているので参照されたい。

## 3.1.2 単体で komb を走らせる方法

もっとも原始的な KOMB の走らせ方で komb 実行時のオプションを色々と設定することが出来る。旧プログ ラム nkomb\_ksp との互換性を確保した走らせ方(スタイル1)と komb 独自に機能を拡張した走らせ方(スタイル2)および K5 ソフト相関器出力ファイルである cout 形式ファイルを直接指定する走らせ方(スタイル3)の 3 通りがある。

実行方法(スタイル1) 旧プログラム nkomb\_ksp と互換性を保った走らせ方。

komb kross\_file [subID [logLU outLU1 outLU2 [n1 n2 ... ::]]]

ここで

*kross\_file* ・・・・ 相関器出力ファイル名。"setenv KROSSDIR xxxx" や "export KROSSDIR=xxxx" で環境変数 KROSSDIR にディレクトリを指定しておくとそのディレクトリの下のファイル 名のみの指定で良い。

subID ··· 処理周波数グループの指定

"S": Sバンドのみ処理

"X":Xバンドのみ処理

"SX" または "XS": S / Xバンドの処理。デフォルトは "SX"。

Ver.2007-09-18 からは S,X 以外に L,C,X,Ku,K,Ka,Q もサポートされている。バンドと周 波数の対応は libkomb.c 中の関数 'subid2freq' に記述している。処理するバンドは1つ以外 に "XKa" のように任意の2つの組み合わせの指定が可能である。

- *logLU* … 処理状況を出力する lu ( nkomb\_ksp と互換性を保つ目的のパラメータ: デフォルト =6)
- *logLU1* ··· KOMB処理のサマリを出力する lu (nkomb\_ksp と互換性を保つ目的のパラメー タ:デフォルト=6)
- *logLU2* ・・・ L Pイメージ出力モニターの指定(nkomb\_kspと互換性を保つ目的のパラメータで komb では無意味。ただし、以下のチャンネルを指定するときには、埋め草としてこのパラ メータ(適当な値)をセットしておく必要がある)

n1 n2 ...:: ・・・ 処理または非処理チャンネルの強制指定(SまたはX指定の時のみ有効) 正の数字の場合は処理するチャンネル番号の指定 負の数字の場合は処理しないチャンネル番号の指定 "::"チャンネル指定のターミネーター

- 例1:Sバンドだけを処理する komb /vlbidata1/kross1/K01234 S
- 例2:Sバンド処理で ch1 を使わない komb /vlbidata1/kross1/K01234 S 6 6 6 -1 ::
- 実行方法(スタイル2) 機能を拡張した走らせ方。
  - komb kross\_file [オプション]
    - ここで
      - *kross\_file* ··· ksp 形式相関データファイル名。"setenv KROSSDIR xxxx"や "export KROSS-DIR=xxxx"で環境変数 KROSSDIR にディレクトリを指定しておくとそのディレクトリの 下のファイル名のみの指定で良い。
    - オプション(任意の順番)は以下の通り。([]内は省略可能)
      - -SU[BID] *subid* ··· 処理周波数グループの指定。*subid* は "S": Sバンドのみ処理
        - "X": Xバンドのみ処理
        - "SX" または "XS": S / Xバンドの処理。デフォルトは "SX"。
        - Ver.2007-09-18 からは S,X 以外に L,C,X,Ku,K,Ka,Q もサポートされている。バンドと周 波数の対応は libkomb.c 中の関数 'subid2freq' に記述している。処理するバンドは1つ以外 に "XKa" のように任意の2 つの組み合わせの指定が可能である。
      - -I[NTEG] integration\_time … 積分時間を秒単位で指定する。無指定時は全観測時間。
      - -SO[FFSET] *start\_offset* ・・・ 処理開始時間のオフセットを秒単位で指定する。無指定時は0。 -NOM[ONIT] ・・・・モニター出力の抑制。
      - -MP[CAL] ・・・マニュアルPCALの指定。通常バンド幅合成時はキーボードからPCAL位 相を入力する。拡張バンド幅合成時は拡張バンド幅合成用 PCAL 位相ファイル(Sバンド: "PCALPHS\_S.txt"、Xバンド: "PCALPHS\_X.txt")を使用しての位相補正を指定する(拡 張バンド幅合成時のデフォルトは位相補正なし)。広帯域バンド幅合成時には広帯域バンド 幅合成用のバンド内位相校正ファイル(デフォルトは"PCALPHS\_WIDE.txt")およびバン ド間遅延校正ファイル(デフォルトは"B\_CORRECTION.txt")の使用を指定。
      - -XP[CAL] pcalx\_file ···· X局マニュアルPCALファイルの指定。
      - -YP[CAL] pcalx\_file ···· Y局マニュアルPCALファイルの指定。
      - -MA[XPP] *maxpp* ・・・ 処理可能最大 P P 数をセット。無指定時は 1 0 2 4。
      - -T[DIR] *tmp\_dir* ・・・・ テンポラリファイルを作成するディレクトリを指定。無指定時はカレントディレクトリ。"setenv KOMBTEMP xxxx"で環境変数 KOMBTEMP にディレクトリを指定しておくとそのディレクトリにテンポラリファイルを作成する。
      - -KO[MBDIR] kombdir ··· KOMB 処理結果ファイルの出力ディレクトリの指定
      - -CH ch# … 処理または非処理チャンネルの強制指定。複数回指定可能。
        - 正の数字の場合は処理するチャンネル番号の指定
        - 負の数字の場合は処理しないチャンネル番号の指定
        - 注意:処理周波数グループを'-SUBID'オプションで1つだけ指定すること("SX"の場合は 正常に機能しない)。またチャンネル番号は周波数グループ内の1番低い周波数のチャンネ ルから順番に1,2,3 ··· となる。
      - -NOE[DIT] … AUTO EDIT モードの抑制。
      - -NOL[SB] ・・・ LSB 処理の抑制。USB とLSB データが混在している場合、デフォルトでは DSB 処理を行いますが、USB のみの処理を行いたい場合にこのオプションを指定します。
      - -CMO[DE] 1|2|3 … DSB 処理の際の USB と LSB 位相の結合モードの指定。1:LSB 位相の 補正を行わない、2:USB の平均位相と LSB の平均位相が一致するように LSB の位相補正を 行う(デフォルト)、3:USB の最もベースバンドに近いビデオ周波数の位相と LSB の最も ベースバンドに近いビデオ周波数の位相が一致するように LSB の位相を補正する。デフォル トは2(最も良い結果が得られる)。
      - -DIRP[CAL] pcal\_dir ・・・・ 拡張バンド幅合成処理や広帯域バンド幅合成処理時、位相補正ファ イル使用モード (-MPCAL)を指定した場合に位相補正ファイルのあるディレクトリを指定す る。デフォルトはカレントディレクトリ (デフォルトは komb\_head.h 中の DFLT\_PCALDIR を変更してコンパイルしなおすことにより変更可能。)
      - -EBWS ・・・ 拡張バンド幅合成処理を指定する。なお、拡張バンド幅合成処理を指定すると量 子化ビット数やフリンジストッピング関数の近似に依存する強度補正は行われない(生の相 関強度が処理に使用される)。なお Ver.2015-04-27 以降はオプション '-WBWS' に統合<sup>2</sup>。

<sup>&</sup>lt;sup>2</sup>サンプリングデータおよび相関処理情報が正確に伝わって来ないため、一切の補正を行わないようにしている。また、Sバンド処理時は 拡張ビデオ帯域内の -20dB 帯域幅を規格化に使用している。X バンドでは全帯域を使用している。

-DOUT *dmode* ··· 拡張バンド幅合成処理や広帯域バンド幅合成処理時のデバグ用データファ イル出力を制御する。dmodeは2桁の数字で XY と表すと、X および Y の意味はそれぞれ 以下のようになっている。

- X: サーチ関数(2次元データ)出力の制御
  - 0: 出力を抑制 (デフォルト)
  - 1: バイナリデータとして出力(ファイル名 debug\_search.dat) 2: テキストデータとして出力(ファイル名 debug\_search.txt)

  - 3: 両方を出力
- Y: クロススペクトルデータ出力の制御
  - 0: 出力を抑制 (デフォルト)
  - 1: 遅延、遅延変化率をサーチする前のデータを出力(ファイル名 debug\_spectrum1.txt)
  - 2: 遅延、遅延変化率をサーチした後のデータを出力(ファイル名 debug\_spectrum2.txt) 3: 両方を出力

ここで出力するデータはユーティリティプログラム komb\_check を使って可視化表示できる。 また出力ファイル名は komb\_head.h 中に記述されているので、別のファイル名に変更可能 (変更後は再コンパイルすること)

-SPE[OUT] ・・・ 拡張バンド幅合成処理や広帯域バンド幅合成処理時、サーチ後のクロススペ クトルデータを出力するように指定する。dmode で Y=2 を指定した時と同じデータが出力 されるが、以下のようなファイル名で出力される。

作成されるファイル名: "spe"+相関データファイル名+"."+周波数コード+".txt"

ここで周波数コードは拡張バンド幅合成時は通常の周波数コードであるが、広帯域バンド幅 合成時は "W"の後にバンドの番号 (通常低い方から 1.2.3.... で相関データファイル内のチャ ンネル(バンド)並びに対応)が記述される。

例1:相関データファイル名が E00007 で拡張バンド幅合成処理でSバンド処理を行った際 には speE00007.S.txt というファイルが作成される。出力ディレクトリは KOMB ファイル 出力ディレクトリと同じディレクトリである。

例2:相関データファイル名が E00018 で広帯域バンド幅合成処理でバンド 1,2,3,4 の処理 を行った際には speE00018.W1234.txt というファイルが作成される。出力ディレクトリは KOMB ファイル出力ディレクトリと同じディレクトリである。

====以下 Ver.2015-04-27 以降追加されたオプション===

-WBWS [band#1 [band#2 ··· [band#N]] ··· 広帯域バンド幅合成処理を指定する。band# は合成するバンド番号を指定する。省略時は全バンドを使用する。なお、広帯域バンド幅合 成処理を指定すると量子化ビット数やフリンジストッピング関数の近似に依存する強度補正 は行われない(生の相関強度が処理に使用される)<sup>3</sup>。

-WPHS[CF] phase\_c\_file ··· 広帯域バンド幅合成時に使用するバンド内位相校正データファ イルを指定する。省略時は "PCALPHS\_WIDE.txt" < = Ver.2016-05-04 以降は不使用

- -WDEL[CF] delay\_c\_file ···· 広帯域バンド幅合成時に使用するバンド間遅延補正データファイ ルを指定する。省略時は "B\_CORRECTION.txt" < = Ver.2016-05-04 以降は不使用
- -T6[OUT] ・・・ 拡張バンド幅合成や広帯域バンド幅合成時に Type600 型レコード (クロススペ クトル)出力を KOMB 出力に含める。デフォルトはクロススペウトル出力を抑制。

-NOB[OUT] ··· KOMB 出力 (Bxxxx ファイル) を抑制する。広帯域バンド幅合成処理用の 位相校正ファイル作成目的で '-SPE' オプションを使用する場合などに使用する。

- -PRTO[NLY] ・・・ 複数の cout ファイルを使用した処理の場合に基線の違いを無視する。サン プラー毎に異なった局 ID を与えた相関データを使用して広帯域バンド幅合成する際にはこ のオプションを使用する。
- -VPP[OUT] [vppoutfile] ・・・ PP 毎のクロススペクトルデータ出力および出力ファイル名の指 定を行なう。*vppoutfile*が指定されない場合は "vppYYYHHMMSS.ID.dat" というファイル 名に出力される。ここで "vpp" は固定文字、YYYYHHMMSS は処理参照時刻 (PRT)(年、 通日、時、分、秒) ID は基線 ID。オプション '-SPEOUT' では最終サーチ後かつ時間方向 に積分後のスペクトルがテキストファイルとして出力されるが、'-VPPOUT' オプションで はサーチ前の PP 毎のスペクトルがバイナリデータとして出力される。'-MPCAL' オプショ ン指定時はバンド内位相補正およびバンド間遅延補正後の PP 毎のクロススペクトルデー タ(ただし最終サーチ前)。'TGOUT'オプションでは最終サーチ後かつ時間積分後のスペクトルデータが出力されるが'-SPEOUT'オプションとの違いは独立なファイル出力ではなく KOMB 出力ファイル (Bxxxxx ファイル)中に含まれることである

====以下 Ver.2015-10-13 以降追加されたオプション===

-ION | -TEC … 広帯域バンド幅合成時に全電子数(TEC)を推定する。省略時は TEC の推 定は行なわない。

<sup>&</sup>lt;sup>3</sup>拡張バンド幅合成処理時と同様にサンプリングデータおよび相関処理情報が正確に伝わって来ないため、一切の補正を行わないようにし ている。

====以下 Ver.2016-02-16 以降追加されたオプション===

-REDE ・・・ WBWS 処理時の周波数帯域幅の再設定を行う。参照周波数が4 GHz 以下の場合、 クロススペクトルのピーク値より-20dB 以上のみのデータを選択して処理を行う。

-GTEC *tecu* ···· WBWS 処理時の電離層補正に使用する TEC 値(1×10<sup>16</sup> 単位)を設定する -2DM[ODE] *mode* ··· WBWS 処理時のサーチ関数(2D 配列)の計算方法を 1|2|3 で指定

- 1: 従来の 2D-FFT で行う(最初に周波数軸方向に FFT して遅延時間領域に変換し、その後時間軸方向に FFT してフリンジレート領域に変換)
- (積分時間が 300 秒を超えると WBWS 処理に失敗することがあり)
   2: 2D-FFT で行うが最初に時間軸方向に FFT しフリンジレート領域にした後、更に遅延変 化率領域に変更、その後周波数軸方向に FFT して遅延時間領域(KOMB Ver.2016-03-01 以降はこのモードが WBWS 処理のデフォルト)
   (演算速度が遅くなるが帯域が 10GHz に及ぶ場合かつ長時間積分(300 秒以上)が必要 な場合はこの処理モードを使わないと WBWS に失敗する)
- 3: 直接計算を行う。処理時間が非常に長く非実用的(デバグ用途)。
- ====以下 Ver.2016-03-02 以降追加されたオプション===
- -LAGS[IZE] *lagsize* ・・・ WBWS 処理時のバンドあたりのラグ数を小さくする。*lagsize* は 2<sup>n</sup> の数値(64, 128, ... 等)で設定する

-OUTS[EARCH] ··· 2-D サーチ関数の一部分をデバグ用途に出力する。

- -CI[MODE] 1|2 ···· 複素数補間モードを選択する(デバグ用)
  - 1: ベクトルの回転に似た補間を行なう(デフォルト)
  - 2: 実部、虚部それぞれで直線補間を行なう
- -IM[ETHOD] 1|2|3 ··· TEC 推定時の群遅延モデルの設定を行う(デバグ用)
  - 1: 群遅延モデルからの TEC 推定のみ
  - 2: 位相モデルの実部・虚部 R(f)、I(f)も使って  $\Delta au$ , TEC,  $\phi_{const}$ を推定する (デフォルト)
  - 2: 位相モデル  $\phi(f)$  も使って  $\Delta \tau$ , *TEC*,  $\phi_{const}$  を推定する
- -IM[ETHOD] 0|1|2 ··· TEC 推定時の重みつけモデルの設定を行う(デバグ用)
  - 1: 等重み
  - 2: 強度で重みづけ (デフォルト)
  - 2: パワーで重みづけ
- ====以下 Ver.2016-05-04 以降追加されたオプション===
- -WCAL[F] calib\_file ・・・ バンド間遅延・バンド内位相校正データファイル名を指定する。
- 例1:S/X バンドの通常処理を行う komb /vlbidata1/kross1/K01234
- 例2:Sバンドだけを処理する komb /vlbidata1/kross1/K01234 -SUBID S
- 例3:Sバンド処理で ch1 を使わない。モニター出力を抑制 komb /vlbidata1/kross1/K01234 -SU S -CH -1 -NOMONIT
- 例4:KSP 拡張形式フォーマット相関データを使用して広帯域バンド幅合成処理を行う スペクトルデータも出力する。 komb /vlbidata1/kross1/E01234 -WBWS -SPE
- 例5:KSP 拡張形式フォーマット相関データを使用して拡張バンド幅合成処理を行う デフォルトバンド内 L 位相校正およびバンド間遅延補正ファイルを使用して位相補正を行い、スペクトル データも出力する。 komb /vlbidata1/kross1/E01234-WBWS -MPCAL -SPE
- 例6:KSP拡張形式フォーマット相関データを使用して広帯域バンド幅合成処理を行う デフォルトのバンド内位相校正ファイルおよびバンド間遅延校正ファイルを使用して位相および遅延補正 を行い、バンド#1,2,3,4を使用する。 komb /vlbidata1/kross1/E00012 -MPCAL -WBWS 1234
- 例7: KSP 拡張形式フォーマット相関データを使用して広帯域バンド幅合成処理および TEC の推定を行う

デフォルトのバンド内位相校正ファイルおよびバンド間遅延校正ファイルを使用して位相および遅 延補正を行い、TEC の推定も行う。バンド#1,2,3,4を使用する。 komb /vlbidata1/kross1/E00012 -MPCAL -WBWS 1234 -ION 例8:例7と同じで従来モードで処理を行う デフォルトのバンド内位相校正ファイルおよびバンド間遅延校正ファイルを使用して位相および遅延補正 を行い、TECの推定も行う。バンド#1,2,3,4を使用する。 komb /vlbidata1/kross1/E00013 -MPCAL -WBWS 1 2 3 4 -ION -2DM 1 実行方法(スタイル3) K5ソフト相関器出力を直接処理する走らせ方。 komb CD *cout1* [*cout2* ... [*coutN*]] [**オ**¬**シ**=**ン**]ここで CD … K 5 ソフト相関器処理であることを示す固定記述子 *cout1* **…** K5ソフト相関器出力ファイル名(通常 a グループ) *cout2* ··· K5ソフト相関器出力ファイル名(通常bグループ) *cout3* ··· K 5 ソフト相関器出力ファイル名(通常 c グループ) *cout4* ··· K5ソフト相関器出力ファイル名(通常 d グループ) cout2以降でディレクトリを省略すると、cout1のディレクトリと同じディレクトリにそのファイ ルがあると見なす。 オプション(任意の順番)はスタイル2以外に以下が追加されている -KSPDIR kspdir ··· K5 相関器出力ファイルから変換した KSP 形式ファイルの出力ディレク トリの指定 -DIR1 dir1 ··· K5 相関器出力ファイル (グループa) のあるディレクトリの指定 -DIR2 *dir2* ···· K5 相関器出力ファイル (グループb)のあるディレクトリの指定 -DIR3 *dir3* ··· K5 相関器出力ファイル (グループ c )のあるディレクトリの指定 -DIR4 dir4 ···· K5 相関器出力ファイル (グループd)のあるディレクトリの指定 さらに K5 ユニット間でクロックオフセットが異なったデータのレスキュー用に以下が追加されて いる (2006-10-15) -REF[COUT] number ··· 予測値およびクロックパラメータを参照する K5 相関器出力ファイ ルを並びの順番(1から始まる)で指定する。 -RCOFU[NIT] u1 u2 ... ・・・ K5 ユニット間の相対クロックオフセットをユニット毎にセット する。 -RCOFCH c1 c2 c3 c4 ... ··· CH 間の相対クロックオフセットを CH 毎にセットする。この オプションがセットされたときは"-RCOFUNIT"の設定は無視される。 -CLK[CH] ch# ・・・ クロックパラメータを参照するチャネルを指定する。このパラメータを セットしないときは"-REFCOUT"で指定したユニットの最初のチャネルが参照チャネルと なる。 Ver.2010-08-11 以降では、相関処理時に 32 より大きなラグ数 (例えば 2048 など) で処理した相関 データ ( cout ファイル ) を KOMB 処理する際に従来のバージョンでは中央の 32 ラグのみを切 り出していたが、任意の32ラグを切り出せるように以下のオプションが追加されている -LAGO[FFSET] lagoffset ··· ラグ単位で切り出しオフセットを与える。 -SECL[AGOFFSET] lagoffset\_in\_sec ・・・ 秒単位で切り出しオフセットを与える。この場合 lagoffset\_in\_sec/サンプリング周期でラグ単位の整数値に変換された値が使用される。 2つのオプションが同時に指定された時は-LAGOFFSET オプションが優先する。また実際のオ フセット量が実際のラグ範囲を超える場合は、端っこの 32 ラグが切り出される。 具体的なオプションの設定の仕方は以下のようになる。

SDELAY(K5 ユーティリティの粗決定サーチプログラム) で得られた遅延残差を例えば 19.8e-6 とすると、

-SECLAGOFFSET 19.8e-6

とオプションを指定すれば良い。ラグで指定する場合は

-LAGOFFSET 635

のように指定する(実際のラグの値は遅延残差/サンプリング周期)。SDELAY での遅延残差が 負の場合はそれぞれ負の値をセットする。

Ver.2012-01-13 以降では、ラグ数の制限 (32) を撤廃した拡張フォーマットの相関データファイルに 変換するため以下のオプションを追加した。

-EXT ・・・ KSP 拡張形式フォーマットに変換する。作成される相関データファイル名は"E"から始まる(例: E00007)

- 例1:4つのグループの COUT ファイル (同じディレクトリ)を使ってSXバンドの処理する komb CD /data/JD0404/cout/coutt040970002ACa.txt coutt040970002ACb.txt coutt040970002ACc.txt coutt040970002ACd.txt -SUBID SX
- 例2:ユニット間でクロックオフセットが異なる場合の処理
   例1の処理で最初のユニットのクロックオフセットが他のユニットに比べて-5マイクロ秒である。2番目のユニットの予測値を参照値として使用する
   komb CD /data/JD0404/cout/coutt040970002ACa.txt coutt040970002ACb.txt coutt040970002ACc.txt coutt040970002ACd.txt -SUBID SX -REFCOUT 2 -RCOFUNIT -5.0e-6 0.0 0.0 0.0
- 例3:4つのグループの COUT ファイル (同じディレクトリ)を使って広帯域バンド幅合成処理を行う KSP 拡張形式フォーマット形式に変換し更に広帯域バンド幅合成を行いスペクトルテキストデータの出力 も行う。PCAL 補正等は行なわない komb CD /data/JD0404/cout/coutt040970002ACa.txt coutt040970002ACb.txt coutt040970002ACc.txt coutt040970002ACd.txt -EXT -WBWS -SPE
- 例4:4つの COUT ファイル (同じディレクトリ)を使って広帯域バンド幅合成処理を行う KSP 拡張形式フォーマット形式に変換しデフォルトの位相および遅延校正ファイルを使用して広帯域バン ド幅合成を行う。KOMB 出力中の Type600 (スペクトルデータ)レコードは抑制する komb CD /data/JD0404/cout/coutt040970002ACa.txt coutt040970002ACb.txt coutt040970002ACc.txt coutt040970002ACd.txt -EXT -MPCAL -WBWS -NOT6

komb env … 環境変数のモニター

## 3.2 KOMB処理特殊テクニック

スタイル1の走らせ方の場合はコマンドファイルを使用した特殊処理が可能である。コマンドファイルを使用 する際は "nkomb\_ksp\_cmd.txt" というファイル名でカレントディレクトリに置く。通常処理におけるファイ ルの中身は以下のようになっている。(コマンドファイルがない場合は以下の内容のコマンドファイルを想定した 処理がなされる)

| ******* New KOMB command default set file **********                                                                                                    |
|----------------------------------------------------------------------------------------------------|
|                                                                                                    |
| MARAN : : Inverse lag (special purpose)                                                                                                    |
| MA-AM : aud ampiguities to the search delays                                                                                                    |
| MA-BI : RON CONDITION MONITOR and debug print                                                                                                    |
| **MA-C1 : VCRSE LECUII MONICOI                                                                                                    |
| **MAEDI : VCESE DEDUC ININI I ON<br>**MAEDI : VCESE DEBUC DERUC DON                                                                                                    |
| **MAELI : VOIDSE DEBUG PRINT 2 ON                                                                                                    |
| **MA=H1 L approximate sin function in VCRSE                                                                                                    |
| **MA=I1   set KFUIL parameter 1 in VCRSE (special purpose)                                                                                                    |
| **MA=K1 L no amplitude correction in VCRSE                                                                                                    |
| **MA=L1 ! no soft fringe rotation in VCRSE                                                                                                    |
| **MA=L1 ! VCRSE NO SOFT FRINGE ROTATION                                                                                                    |
| **MA=M1 ! CHOJO monitor on                                                                                                    |
| **MA=N1 ! CHOJM monitor on                                                                                                    |
| **MA=O1 ! SEGCL monitor on                                                                                                    |
| **MA=P1 ! No pcal correction (skip CALRT)                                                                                                    |
| **MA=PC ! Pcal correction by PP mode                                                                                                    |
| ********* Explanation of Manual Pcal mode MASK commond PM,PX,PY *****                                                                                                    |
| **MA=PM Phase data (both X and Y stations) input from keyboards                                                                                                    |
| **MA=PX X station only (data from PCALX.txt for S/X- band)                                                                                                    |
| **MA=PY Y station only (data from PCALY.txt for S/X- band)                                                                                                    |
| ** PX and PY can be set simultaneously for both X,Y phase data get                                                                                                    |
| ** from data file                                                                                                    |
| ***************************************                                                                                                    |
| **MA=Q1 ! GETDS monitor on                                                                                                    |
| <pre>**MA=R1 ! set coarse delay residual zero in fine search</pre>                                                                                                    |
| MA=S0 ! Mark III type search on                                                                                                    |
| MA=U1 ! CHOJO search skip mode                                                                                                    |
| MA=V1 ! AUTO EDIT MODE amp.LT.0.5*coarse amp ch will be deleted!                                                                                                    |
| ** or PCAL amp.LT.1% Ch will be deleted                                                                                                    |
| MA=WO ! direct calculation in GETDS                                                                                                    |
| MA=X1 ! monitor mode 1 on                                                                                                    |
| MA=Y1 ! monitor mode 2 on                                                                                                    |
| **MA=21 ! KRUSS #1 record monitor on                                                                                                    |
|                                                                                                    |
| ቀሳሳሳሳሳሳ ይቢቢሀቢ በLAU አላላላላላላ የሚመረግ የሚያስት የሚያስት የሚያስት የሚያስት የሚያስት የሚያስት የሚያስት የሚያስት የሚያስት የሚያስት የሚያስት የሚያስት የሚያስት<br>የሚያስት የሚያስት የሚያስት የሚያስት የሚያስት የሚያስት የሚያስት የሚያስት የሚያስት የሚያስት የሚያስት የሚያስት የሚያስት የሚያስት የሚያስት የሚያስት የሚያስት የሚያስት የሚያ |
| <u>ተተርከተጸላ ቦር</u>                                                                                                    |

ここで "MA=" で記述されている部分がマスクコマンドと呼ばれるもので処理条件を規定する。"ER=" や "PARITY="の部分はK3相関処理システムの時代に、テープ品質に応じた棄却条件の設定に使ったコマンドであるが、KSP相関処理システム以降では不要のコマンドである(KOMBのバックワードコンパチのためだけに使っている)。 "\*\*" で始まる行や "!" 以降はコメント。

マスクコマンドを使い分けることによりKOMB処理中の詳細をレポートさせたり、処理の条件を全く変えた りすることができる。マスクコマンドは "MA=A1" のように "MA=" で始まり、 "A1" ニーモニック 2 文字で記 述する。C 言語移植版 KOMB処理で使用可能なマスクコマンドを表 2 に示す。

表 2: マスクコマンド一覧表

| マスクコマンド       | 意味                                               |  |  |  |
|---------------|--------------------------------------------------|--|--|--|
| A1            | 相関データのラグの並びを反転する(特殊用途)                           |  |  |  |
| AM            | 精決定遅延残差に粗決定遅延残差から求めたアンビギュイティを加える                 |  |  |  |
| B1            | ランコンディションモニター                                    |  |  |  |
| C1            | vcrse ルーチン(ビデオクロススペクトル計算)のリターンパラメータのモニター         |  |  |  |
| D1            | vcrse ルーチン内部のデバッグ出力(モニター形式1)                     |  |  |  |
| $\mathrm{E1}$ | vcrse ルーチン内部のデバッグ出力(モニター形式2)                     |  |  |  |
| F1            | vcrse ルーチン内部のデバッグ出力(モニター形式 3 )                   |  |  |  |
| H1            | vcrse ルーチン内部の sin 関数の近似モードを使用する                  |  |  |  |
| I1            | vcrse ルーチン内部の KFULL パラメータを1にセットする(特殊用途)          |  |  |  |
| K1            | vcrse ルーチンで相関強度の補正を行わない(相関器のフラグを無視したいとき)         |  |  |  |
| L1            | vcrse ルーチンでソフト的フリンジ回転をやらない                       |  |  |  |
| M1            | n2kom ルーチン内の chojo ルーチン(粗決定サーチ)のモニターの指定          |  |  |  |
| N1            | n4kom ルーチン内の chojm ルーチン(精決定サーチ)のモニターの指定          |  |  |  |
| O1            | n4kom ルーチン内の segcl ルーチン(時分割相関計算)のモニターの指定         |  |  |  |
| P1            | n2kom ルーチン内の calrt (PCALレート計算)ルーチンのスキップ。精決定サーチでP |  |  |  |
|               | CAL補正を行わない。                                      |  |  |  |
| PC            | PCAL位相補正をPP毎に行う                                  |  |  |  |
| $\mathbf{PM}$ | マニュアルPCAL位相モード(キーボードからX、Y局の位相を入れる)               |  |  |  |
| PX            | X局のPCAL位相として PCALX.txt ファイル中のデータを使用する            |  |  |  |
| PY            | Y局のPCAL位相として PCALY.txt ファイル中のデータを使用する            |  |  |  |
| Q1            | n3kom ルーチン内の getds ルーチン(遅延分解関数の計算)のモニターの指定       |  |  |  |
| R1            | n3kom 以降の処理(精決定サーチ)で粗決定サーチの遅延残差を0とした処理を行う        |  |  |  |
| $\mathbf{S0}$ | Mark-III タイプのサーチを行う                              |  |  |  |
| U1            | n2kom ルーチン内の chojo ルーチンをスキップする                   |  |  |  |
| V1            | 自動編集モード。相関強度が粗決定相関強度の半分以下のチャンネルまたはPCAL強度が        |  |  |  |
|               | 1%以下のチャンネルが消去される。                                |  |  |  |
| W0            | n3kom ルーチン内の getds ルーチンで直接計算モードを指定する             |  |  |  |
| X1            | komb モニター出力のモード1を指定する                            |  |  |  |
| Y1            | komb モニター出力のモード 2 を指定する                          |  |  |  |
| Z1            | komb モニター出力のモード3を指定する(入力データのモニター)                |  |  |  |

表 3: その他のコマンド一覧表

| コマンド     | 意味                              |                         |  |
|----------|---------------------------------|-------------------------|--|
| TINTEG=a | KOMB処理での積分時間を強制的に a(秒) にする(例    | "TINTEG=90.0" : 積分時間を 9 |  |
|          | 0秒にする)                          |                         |  |
| ER=cccc  | PP毎の相関データの棄却条件をセットする(INCX のみ有効) |                         |  |

注意! マスクコマンドの中にはKOMB処理条件そのものを変えてしまう危険なコマンドがあるのでデフォルト値以外をセットしたときにはすみやかに元に戻すか、消去すること。

# 3.3 マニュアルPCALファイルの記述の仕方

マニュアルPCAL位相ファイルとして指定するファイルはテキストファイルで中身の記述の仕方は以下の例 を参照のこと。

```
3.3.1 通常処理モード用 PCAL ファイル
```

\*\* Manual PCAL set file \*\* \*\* X band \*\* ch1 (lowest frequency) \$FREQG X 12.34 23.45 \*\* ch2 34.56 \*\* ch3 45.67 56.789 67.123 78.234 89.345 90.122 01.234 \$FREQG S \*\* S band 10.0 \*\* ch1 (lowest frequency) 20.0 30.0 40.0 50.0 60.0

"\*\*"以降はコメント。\$FREQGのキーワードで周波数グループを指定し、その次行から周波数 ch 1、ch 2,……の順に P C A L 位相を度単位で記述する。一つのファイルに複数の周波数グループを記述することができる。

\*\*\*

\*\*\*

3.3.2 拡張バンド幅合成処理モード用 PCAL ファイル

RF ダイレクトサンプリング法 S バンド PCAL 補正ファイル (PCALPHS\_S.txt) 例

\*\*\* Phase Calibration Data File #Total Number of Data 1024

| Freq(MHz)<br>169.000<br>169.500 | Phase(deg)<br>-177.211<br>-170.731 |
|---------------------------------|------------------------------------|
| 170.000                         | -164.371                           |
| 170.500                         | -158.128                           |
| 171.000                         | -152.000                           |
| 171.500                         | -145.986                           |
| ••••                            |                                    |
| 320.000                         | -144.936                           |
| 320.500                         | -151.337                           |
| 321.000                         | -157.865                           |
| 321.500                         | -164.501                           |
| 322.000                         | -171.280                           |
| 322.500                         | -178,180                           |

\*

RF ダイレクトサンプリング法 X バンド PCAL 補正ファイル (PCALPHS\_X.txt) 例

\*\*\* Phase Calibration Data File #Total Number of Data

|   | 3072      |            |
|---|-----------|------------|
| * | Freq(MHz) | Phase(deg) |
|   | 0.000000  | -47.8504   |
|   | 0.500000  | -47.6159   |
|   | 1.00000   | -47.3816   |
|   | 1.50000   | -47.1476   |
|   | 2.00000   | -46.9140   |
|   | 2.50000   | -46.6806   |
|   | ••••      |            |
|   | 1533.00   | -22.3251   |
|   | 1533.50   | -22.5777   |
|   | 1534.00   | -22.8304   |
|   | 1534.50   | -23.0837   |
|   | 1535.00   | -23.3372   |
|   | 1535.50   | -23.5913   |

(\*\*)で始まる行はコメント行。"#Total Number of Data"の下にはデータ点数を記述するが、実際のデータ点数 (行数)またはそれより大きい数字を記述すること。周波数はビデオ帯の周波数(MH z)で記述する。例では 0.5MHz ごとの周波数刻みとなっているがこの刻みは任意である。komb 内部で内挿を行うので周波数間隔は不等 間隔でも良い。Sバンドファイルの例のようにデータが与えられている範囲の周波数が位相補正の対象となる。

#### 3.3.3 広帯域バンド幅合成処理モード用位相校正および遅延校正ファイル

バンド間遅延・バンド内位相校正データファイル例 (WBWS\_CAL.txt) 例

\*\*\* WBWS Calibration File \*\*\* \*\* generated by "komb\_cal\_make (Ver. 2016-05-03)" at 2016/05/04 08:40:43 LT \*\* \*\* Fitting method : moving average with frequency span of 64.000000 MHz <= 移動平均法を使用 \*\* (\*\* Fitting method : 4-th degree polynomial fitting <= 位相近似法を記述(4次多項式近似)) \*\* <=以下使用バンド情報を記述 \*\* used spectrum data are as follows \*\* \*\* Band# 1 File : ./speETEMPL.W1.txt \*\* \*\* Baseline : KASHIM34 - ISHIOKA : 3C273B \*\* Source : 2015/226 05:58:15 \*\* PRT \*\* Freq(MHz) : 3200.000000 - 4223.500000 \*\* Band# 2 File : ./speETEMPL.W2.txt Baseline : KASHIM34 - ISHIOKA Source : 3C273B PRT : CO215B \*\* \*\* \*\* \*\* PRT : 2015/226 05:58:15 Freq(MHz) : 4600.000000 - 5623.500000 \*\* \*\* Band# 3 File ./speETEMPL.W3.txt \*\* : \*\* Baseline : KASHIM34 - ISHIOKA \*\* Source : 3C273B \*\* : 2015/226 05:58:15 PRT Freq(MHz) : 8800.000000 - 9823.500000 \*\* \*\* Band# 4 File \*\* ./speETEMPL.W4.txt \*\* Baseline : KASHIM34 - ISHIOKA \*\* Source : 3C273B \*\* PRT : 2015/226 05:58:15 \*\* Freq(MHz) : 11600.000000 - 12623.500000 \*\* RF range (MHz) : 3200.000000 - 12623.500000 \*\* \*\* \*\*\* Inter-band Delay Correction Data \*\*\* \* offset phase (deg) adopted to all band **\$TOTAL OFFSET (DEG)** <= 全バンドに適用する位相オフセット(deg) 0.0 \* each band correction data \$BAND DATA \* sFreq(MHz) eFreq (MHz) phase(deg) delay(s) 3200.0 4223.5 0.0 0.0 <= 左からバンド最低周波数、バンド 4600.0 5623.5 -1.0454235890e-009 最高周波数、バンド間位相オフ 0.0 セット、バンド間システム遅延 8800.0 9823.5 -7.2089772237e-009 0.0 12623.5 -6.7848930956e-009 11600.0 0.0 \*\*\*\*\* \*\*\* Inner-band Phase Calibration Data \*\*\* \$RFREF (MHz) 3200.00 <= 処理参照周波数(位相校正データの最低周波数) \$NUMBER OF DATA <= 周波数対位相テーブルのデータ数 8192 \$PHASE CAL DATA Freq(MHz) Band# Phase(deg) 1 3200.00 -0.000 <= バンド# RF 周波数 位相

| 1<br>1<br>1<br>1<br>1<br>1<br>1<br>1<br>1 | $\begin{array}{c} 3200.50\\ 3201.00\\ 3202.00\\ 3202.50\\ 3203.00\\ 3203.50\\ 3204.00\\ 3204.50\\ 3205.00\\ 3205.50\\ \end{array}$ | $\begin{array}{r} -19.837\\ -16.832\\ -16.411\\ -17.343\\ -16.518\\ -15.842\\ -15.972\\ -15.422\\ -15.422\\ -15.326\\ -15.095\\ -15.583\end{array}$ |
|-------------------------------------------|----------------------------------------------------------------------------------------------------|----------------------------------------------------------------------------------------------------|
| -                                         |                                                                                                    | 10.000                                                                                                    |
| 4<br>4<br>4<br>4<br>4<br>4<br>4           | $12621.00\\12621.50\\12622.00\\12622.50\\12623.00\\12623.50$                                                                       | 14.181<br>23.957<br>23.729<br>2.748<br>-9.696<br>-95.729                                                                                            |

<sup>\*\*</sup> で始まる行はコメント行。

"\$TOTAL OFFSET (DEG)"の下には全バンドに与える位相オフセットを度単位で記述

"\$BNAD DATA"からは遅延校正データを記述。ここで "sFreq(MHz)" はバンドの最低周波数、"eFreq(MHz)" は バンドの最高周波数、"phase(deg)" はバンド毎の位相オフセット、"delay(s)" はバンド毎の遅延校正データ(通 常一番周波数の低いバンドを基準とした相対値)。

"\$RFREF (MHz)"の下には参照周波数(位相校正データの最少周波数)を MHz 単位で記述

"\$NUMBER OF DATA"の下には位相校正データの点数(行数)を記述

"\$PHASE CAL DATA"からは位相校正データを記述。ここで"BAND#"はバンド番号(位相校正データを使用 する場合に複数のバンドを使用した場合には一つにまとめられた番号になる。コメント行に記述されている使用 データ情報のバンド番号に対応)、"Freq(MHz)"は RF 周波数(MHz 単位)、"Phase(deg)"は校正位相データ。

バンド内位相校正ファイル (PCALPHS\_WIDE.txt) 例 (注: Ver.2016-05-04 以降不使用)

```
*** Inner-band Phase Calibration Data File
     generated by "komb_cal_make (Ver. 2015-04-09)"
**
**
        at 2015/04/10 10:10:15 LT
**
**
    Fitting method : 4-th degree polynomial fitting
**
**
    used spectrum data are as follows
**
**
    Band#
           1
                        ./speE00018.W1234.txt
**
          File
                      :
**
           Baseline
                     : KAS34 - ISHI13
                     : 3C84
**
           Source
**
                       2015/016 12:40:30
           PRT
                      :
          Freq(MHz) : 6144.000000 - 10239.500000
**
**
    Band#
           2
          File
                     : ./speE00018.W5.txt
: KAS34 - ISHI13
**
**
           Baseline
**
                     : 3C84
           Source
                       2015/016 12:40:30
**
          PRT
                      :
          Freq(MHz) : 9900.000000 - 10923.500000
**
    Band#
**
           3
**
          File
                        ./speE00018.W6.txt
                      :
**
           Baseline
                     : KAS34 - ISHI13
**
           Source
                     : 3C84
                       2015/016 12:40:30
**
          PRT
                      :
          Freq(MHz) : 13100.000000 - 14123.500000
**
**
    RF range (MHz) : 6144.000000 - 14123.500000
**
**
$RFREF (MHz)
    6144.00
$NUMBER OF DATA
   12288
$PHASE CAL DATA
            Freq(MHz)
6144.00
                            Phase(deg)
  Band#
                             -1.699
     1
              6144.50
                             -1.807
     1
     1
              6145.00
                             -1.915
              6145.50
                             -2.022
     1
              6146.00
                             -2.130
     1
           ....
             14122.00
     3
                             -7.337
     3
             14122.50
                             -7.362
```

| 3 | 14123.00 | -7.387 |
|---|----------|--------|
| 3 | 14123.50 | -7.412 |

'\*'で始まる行はコメント行。

"\$RFREF (MHz)"の下には参照周波数(位相校正データの最少周波数)を MHz 単位で記述
 "\$NUMBER OF DATA"の下には位相校正データの点数(行数)を記述
 "\$PHASE CAL DATA"からは位相校正データを記述。ここで "BAND#"はバンド番号(位相校正データを使用する場合に複数のバンドを使用した場合には一つにまとめられた番号になる。コメント行に記述されている使用データ情報のバンド番号に対応)、"Freq(MHz)"は RF 周波数(MHz 単位)、"Phase(deg)"は校正位相データ。

バンド間遅延校正ファイル (B\_CORRECTION.txt) 例 (注: Ver.2016-05-04 以降不使用)

| ***   | * Inter-band Delay Correction Data File ***    |  |  |  |
|-------|------------------------------------------------|--|--|--|
| **    | generated by "komb_cal_make (Ver. 2015-04-09)" |  |  |  |
| **    | at 2015/04/10 10:10:15 LT                      |  |  |  |
| **    |                                                |  |  |  |
| **    | used spectrum data are as follows              |  |  |  |
| **    | 1                                              |  |  |  |
| **    | Band# 1                                        |  |  |  |
| **    | File : ./speE00018.W1234.txt                   |  |  |  |
| **    | Baseline : KAS34 - ISHI13                      |  |  |  |
| **    | Source : 3C84                                  |  |  |  |
| **    | PRT : 2015/016 12:40:30                        |  |  |  |
| **    | Freq(MHz) : 6144.000000 - 10239.500000         |  |  |  |
| **    | Band# 2                                        |  |  |  |
| **    | File : ./speE00018.W5.txt                      |  |  |  |
| **    | Baseline : KAS34 - ISHI13                      |  |  |  |
| **    | Source : 3C84                                  |  |  |  |
| **    | PRT : 2015/016 12:40:30                        |  |  |  |
| **    | Freq(MHz) : 9900.000000 - 10923.500000         |  |  |  |
| **    | Band# 3                                        |  |  |  |
| **    | File : ./speE00018.W6.txt                      |  |  |  |
| **    | Baseline : KAS34 - ISHI13                      |  |  |  |
| **    | Source : 3C84                                  |  |  |  |
| **    | PRT : 2015/016 12:40:30                        |  |  |  |
| **    | Freq(MHz) : 13100.000000 - 14123.500000        |  |  |  |
| **    |                                                |  |  |  |
| **    | RF range (MHz) : 6144.000000 - 14123.500000    |  |  |  |
| **    | *                                              |  |  |  |
| * 01  | * offset phase (deg) adopted to all band       |  |  |  |
| \$10  | TAL OFFSET (DEG)                               |  |  |  |
|       | 0.0                                            |  |  |  |
| * 62  | * each band correction data                    |  |  |  |
| 2 BAI |                                                |  |  |  |
| * SI  | rreq(mz) erreq (mz) phase(deg) delay(s)        |  |  |  |
| t d   | 5144.0 10239.5 0.0 0.0                         |  |  |  |
| 1 1   | 7700.0 10723.3 0.0 1.03/200438-07              |  |  |  |
| 1,    | JIUU.U ITIZJ.J U.U I.UTZ/2505E UI              |  |  |  |

 \*\*'で始まる行はコメント行。
 \*\*TOTAL OFFSET (DEG)"の下には全バンドに与える位相オフセットを度単位で記述
 \*\*BNAD DATA"からは遅延校正データを記述。ここで "sFreq(MHz)"はバンドの最低周波数、 "eFreq(MHz)"は バンドの最高周波数、 "phase(deg)"はバンド毎の位相オフセット、 "delay(s)"はバンド毎の遅延校正データ(通 常一番周波数の低いバンドを基準とした相対値)。

なお、広帯域バンド幅合成用校正ファイルはユーティリティプログラム "komb\_cal\_make"を使用して作成する。詳細はユーティリティプログラム "komb\_cal\_make"の項を参照のこと。

## 3.4 KOMB処理で使用する作業データベース

K5 ソフト相関器出力ファイルを直接処理するモードで KOMB を走らせた際、変換後の KSP 形式ファイル名 を指定しない場合は自動的にファイル名が作成されるが、ファイル名の通し番号および変換ファイルの無駄な重 複を避けるために、以下のファイルを情報ファイルとして使用している。

C2K-CUNT.txt ··· KSP 形式ファイル名の通し番号管理ファイル。KOMB を走らせたフォルダにこのファ イルが存在しない場合は自動的に作成される。

C2K-DB.txt ・・・ K5 ソフト相関器出力ファイル名と変換された KSP 形式ファイル名の対応表 (データベース)。 KOMB を走らせたフォルダにこのファイルが存在しない場合は自動的に作成される。

注1: C2K-DB.txt はどんどんデータが追加されていくので注意。異なる実験の処理を行う毎に消去することを推奨。なお KSP 形式ファイルを保存しておくときは、このファイルから、オリジナルの K5 ソフト相関器出力ファイル (cout 形式) との対応を調べることができる。

注2: C2K-CUNT.txt の中身(カウント値)を書き替えることにより、任意の通し番号から名前付けをスタートすることが出来る。ただし、一連の処理中に変更すると、C2K-DB.txt 内の対応表との間に食い違いが生じる可能性があるので注意。

# 3.5 PP 毎のスペクトルデータファイルフォーマット

'-VPPOUT' オプションで出力される PP 毎のスペクトルデータファイルフォーマットは以下の通りである。

| シンボル     | バイト数 | バイト位置 | タイプ | 説明                                                                                                    |
|----------|------|-------|-----|----------------------------------------------------------------------------------------------------|
| STAR     | 8    | 1     | A8  | 電波源名 (8文字)                                                                                                    |
| XSTATION | 8    | 9     | A8  | X 局名 (8文字)                                                                                                    |
| YSTATION | 8    | 17    | A8  | Y 局名 (8文字)                                                                                                    |
| PRT      | 40   | 25    | I*4 | DIM(5) PRT (年、通日、時、分、秒)                                                                                        |
| APRIORIP | 32   | 65    | R*8 | DIM(4)相関処理時のアプリオリ値                                                                                             |
|          |      |       |     | $\tau(\text{sec}),  \dot{\tau}(\text{s/s}),  \ddot{\tau}(\text{s/s}^2),  \overset{\cdots}{\tau}(\text{s/s}^3)$ |
| RFREF    | 8    | 97    | R*8 | RF <b>参照周波数</b> (Hz)                                                                                           |
| FSTEP    | 8    | 105   | R*8 | クロススペクトルの周波数間隔 (Hz)                                                                                            |
| TPP      | 8    | 113   | R*8 | PP 時間 (s)                                                                                                    |
| NPP      | 4    | 121   | I*4 | PP 数                                                                                                    |
| VSIZE    | 4    | 125   | I*4 | クロススペクトルの要素数                                                                                                   |
| VDATA    | 4    | 129   | R*4 | PP#1、ビデオ周波数#1 実部                                                                                               |
| VDATA    | 4    | 133   | R*4 | PP#1、ビデオ周波数#1 虚部                                                                                               |
| VDATA    | 4    | 137   | R*4 | PP#1、ビデオ周波数#2 実部                                                                                               |
| VDATA    | 4    | 141   | R*4 | PP#1、ビデオ周波数#2 虚部                                                                                               |
|          |      |       |     |                                                                                                    |
| VDATA    | 4    |       | R*4 | PP#1、ビデオ周波数#VSIZE 実部                                                                                           |
| VDATA    | 4    |       | R*4 | PP#1、ビデオ周波数#VSIZE 虚部                                                                                           |
| VDATA    | 4    |       | R*4 | PP#2、ビデオ周波数#1 実部                                                                                               |
| VDATA    | 4    |       | R*4 | PP#2、ビデオ周波数#1 虚部                                                                                               |
| VDATA    | 4    |       | R*4 | PP#2、ビデオ周波数#2 実部                                                                                               |
| VDATA    | 4    |       | R*4 | PP#2、ビデオ周波数#2 虚部                                                                                               |
| ••••••   |      |       |     |                                                                                                    |
| VDATA    | 4    |       | R*4 | PP#2、ビデオ周波数#VSIZE 実部                                                                                           |
| VDATA    | 4    |       | R*4 | PP#2、ビデオ周波数#VSIZE 虚部                                                                                           |
|          |      |       |     |                                                                                                    |
| VDATA    | 4    |       | R*4 | PP#NPP、ビデオ周波数#VSIZE 実部                                                                                         |
| VDATA    | 4    |       | R*4 | PP#NPP、ビデオ周波数#VSIZE 虚部                                                                                         |

表 4: PP 毎のスペクトルデータファイルフォーマット

# A PGPLOTのインストール法

## A.1 apt-get を使用する方法 (ubuntu、debian)

sudo apt-get install pgplot5

# A.2 ステップバイステップ法

1. /usr/local/src に pgplot5.2.tar.gz をコピー 入手先は ftp://ftp.astro.caltech.edu/pub/pgplot/pgplot5.2.tar.gz 2. 解凍する cd /usr/local/src gunzip -c pgplot5.2.tar.gz | tar xvof -または tar xvzf pgplot5.2.tar.gz 解凍後、/usr/local/src/pgplot および サブディレクトリが出来る インストール先ディレクトリ作成 mkdir /usr/local/pgplot 4. デバイスドライバーの選択 cd /usr/local/pgplot cp /usr/local/src/pgplot/drivers.list . エディター (vi 等) で選択するドライバーの先頭の"!"をはずす vi drivers.list ここで、GIF 関係のドライバーや /FILE を選択すると、FreeBSD ではエラーが出ます (linux では未確認) おすすめドライバーの選択は /LATEX /NULL /PS /VPS /CPS /VCPS /TEK4010 /RETRO /GF /GTERM /XTERM /TK4100 /VT125 /XWINDÓW /XSERVE 5. makefile の作成 cd /usr/local/pgplot FreeBSD の場合 /usr/local/src/pgplot/makemake /usr/local/src/pgplot freebsd linux の場合 /usr/local/src/pgplot/makemake /usr/local/src/pgplot linux g77\_gcc 6. makefile の編集 linux の場合は以下の作業 (makefile の編集) は不要。 FreeBSD の場合 5. で作った makefile で make を行うと、demo2 プログラムのコンパイル時にエラーが発 生して、停止してしまう。そのため、X端末に表示をする際に必要な pgxwin\_server が作られない。 そこで、vi 等で demo2 以降のデモプログラムをコンパイルしないように編集する vi makefile # Routine lists の中の DEMOS= pgdemo1 pgdemo2 ...... の行の pgdemo2 以降を削除し、 DEMOS = pgdemo1とする make の実行 make 更に C で使用するため環境を整えるため make cpg を実行 make clean を実行 この時点で以下のファイルがディレクトリに存在 cpgdemo grexec.f libcpgplot.a pgdemo1 pgxwin\_server cpgplot.h grfont.dat libpgplot.a pgplot.doc rgb.txt drivers.list grpckg1.inc makefile pgplot.inc linux 版では更に libpgplot.so も出来ている 8. ライブラリおよびCインクルードファイルを標準ディレクトリへコピー cp libcpgplot.a /usr/lib cp libpgplot.a /usr/lib cp cpgplot.h /usr/include linux では更に cp libpgplot.so /usr/lib 9. デモプログラムの実行 環境変数を以下のように設定 csh の場合 setenv PGPLOT\_DIR /usr/local/pgplot/ sh の場合 PGPLOT\_DIR="/usr/local/pgplot/"; export PGPLOT\_DIR

または export PGPLOT\_DIR=/usr/local/pgplot/ デバイスに/XWINDOW または/XSERVE を使用する場合は更に以下(表示先)を設定 csh の場合 setenv DISPLAY IP アドレス又はマシン名:0.0 sh の場合 export DISPLAY=IP アドレス又はマシン名:0.0 pgdemo1(FORTRAN デモ) または cpgdemo(Cプログラムデモ)を実行する 注意事項: Tera Term から実行するときは 「Setup」->「Terminal」で「Auto switch」にチェックが入っていることを確認すること 10. C プログラムのコンパイル方法以下のいずれかの方法でコンパイルする。プログラム名は test.c とする

方法 1

f77(または f95) -o test test.c -lcpgplot -lpgplot -L/usr/X11R6/lib -lX11 -lm (注: PGPLOT は元々FORTRAN で開発されたプログラムなので FORTARN コンパイラーおよびリンカー でコンパイルしないと駄目なよう。実際、cc -o test .... でコンパイル、リンクをやると undefined reference to 'xxxxx' というエラーがたくさん出る) 方法 2 cc -O2 -c -I. test.c f77 -o test test.o -lcpgplot -lpgplot -L/usr/X11R6/lib -lX11 -lm

# B 文書更新履歴

2007.10.27 komon\_lpc の機能追加(複数 komb 出力ファイルの自動表示)に伴うマニュアルの改修

2007.10.31 komb にコマンドオプションを追加したことによるマニュアルの改修

2007.10.31 GNUPLOT のサポート開始に伴うマニュアルの一部改訂

- 2010.08.12 新たなユーティリティ(gico2komb, rungico2komb) 追加および komb に新たなオプション ('-LAGOFFSET', '-SECLAGOFFSET') を追加したことによるマニュアルの改訂
- 2012.01.15 相関データファイルの拡張フォーマットへの対応および拡張バンド幅合成処理導入に伴う大幅改訂
- 2015.04.28 komb に広帯域バンド幅合成処理オプションを追加したことに伴う大幅改訂。広帯域バンド幅合成 処理用バンド内位相校正およびバンド間遅延校正ファイル作成ユーティリティkomb\_cal\_makeの追加等

2015.06.09 新たなユーティリティ(wpcal\_mon,runcout2ksp) 追加したことによるマニュアルの改訂

- 2015.10.13 komb に全電子数 (TEC) 推定機能を組み込んだことによるマニュアルの改訂
- 2016.02.17 komb, runkombc, komb\_cal\_make に新たにオプションを追加したことによるマニュアルの改訂
- 2016.03.01 komb での WBWS (広帯域バンド幅合成)処理のデフォルト値の変更(処理モードを長時間積分可能モードに変更)に伴うマニュアルの改訂
- 2016.03.02 WBWS 処理時にバンドあたりのラグサイズを小さくする機能を追加したことによるマニュアルの 改訂
- 2016.03.03 cortx にラグサイズを小さくする機能を追加したことによるマニュアルの改訂
- 2016.05.04 WBWS 時の校正ファイルを1つにまとめたことによるマニュアルの改訂
- 2016.05.09 komb\_cal\_make の位相近似法のデフォルトを多項式近似から移動平均近似に変更したことによるマニュアルの改訂